## Petunjuk Penggunaan Akun Auditor pada SPSE Terpusat

Direktorat Pengembangan Sistem Pengadaan Secara Elektronik

## Petunjuk Penggunaan Akun Auditor pada SPSE Terpusat

1. Log In Ke dalam aplikasi SPSE Terpusat menggunakan kode akses (User ID dan Password) yang sudah ada.

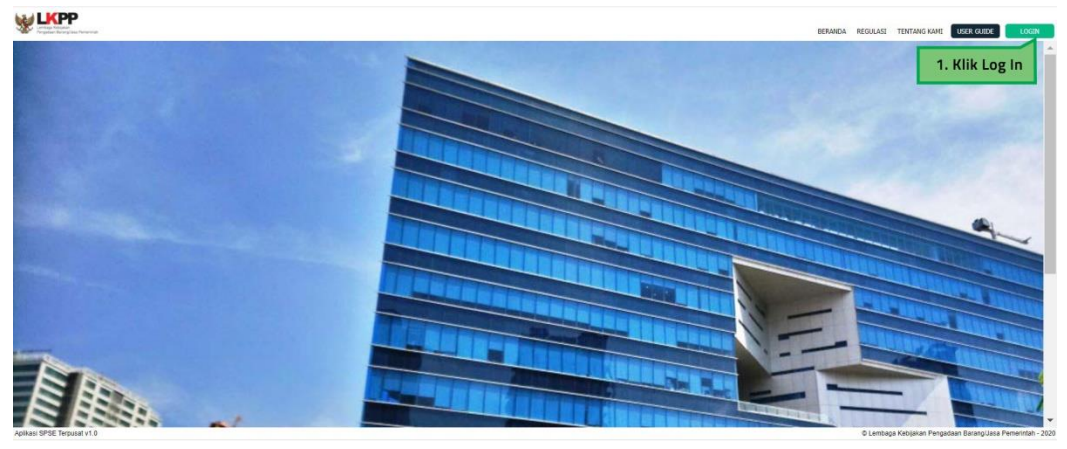

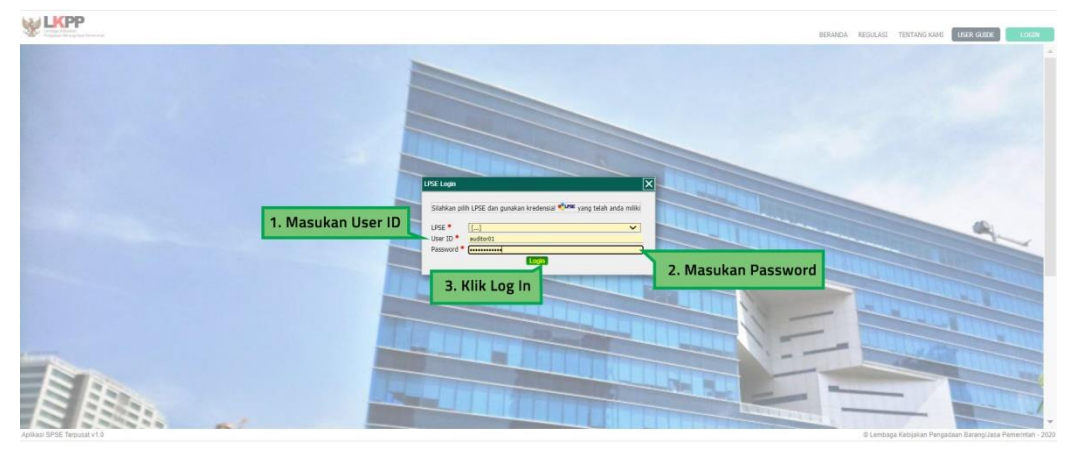

\*Pada halaman Log in, Akun Auditor tidak perlu memilih kolom LPSE

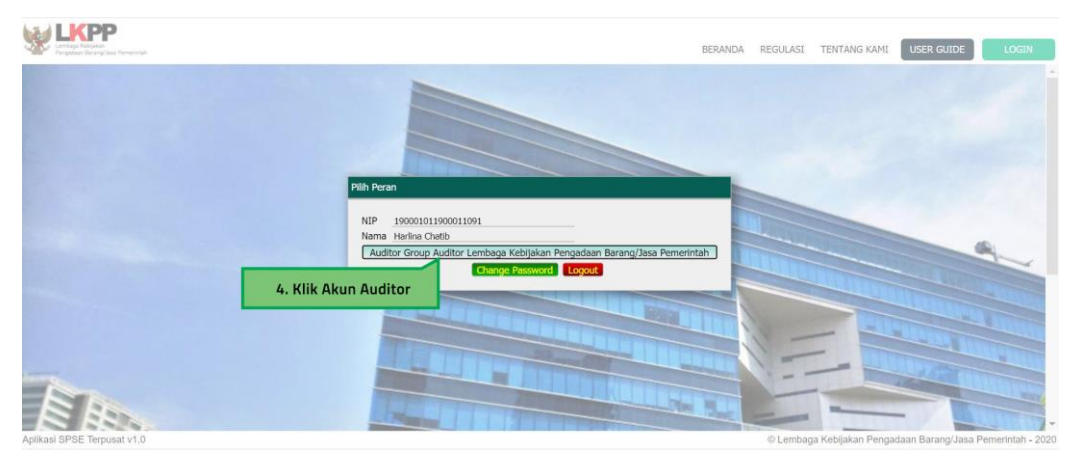

Gambar 1. Log In

| em Pengadaa | n Secara Elektronik Terpusat > Daftar Paket                                                                                                    |                                                                                                    | Tester 01-Auditor Auditor Group Perm | erintah Daer | ah Kabupatèn Gan |
|-------------|----------------------------------------------------------------------------------------------------|----------------------------------------------------------------------------------------------------|--------------------------------------|--------------|------------------|
| Carif       | Sativer []                                                                                                    |                                                                                                    |                                      |              |                  |
| ode Paket   | Nama Paket                                                                                                    | Satker                                                                                                    | PAGU Metode Pemilihan                | Status       | Tanggal Buat     |
| 89586       | Pemasangan Pagar/Pintu Masuk RS Tahap: [COMPLETE] TA:                                                                                                    | BADAN PENGELOLA RSU DR SLAMET KAB GARUT                                                                                                    | 58.355.000 Darurat                   | Selesai      | 27/07/2020       |
| 89585       | Rehabilitasi Gedung logistik Covid-19 Tahap: [COMPLETE] TA:                                                                                                    | BADAN PENGELOLA RSU DR SLAMET KAB GARUT                                                                                                    | 130.000.000 Darurat                  | Selesal      | 27/07/2020       |
| 8610        | Penyediaan Sarana/Prasarana fasilitas Kesehatan Lainnya Tahap:[COMPLETE] TA:                                                                                                    | BADAN PENGELOLA RSU DR SLAMET KAB GARUT                                                                                                    | 196.174.800 Darurat                  | Selesai      | 17/07/2020       |
| 8609        | Belanja Penyediaan Sarana/ Prasarana Fasilitas Kesehatan Tahap: [COMPLETE] TA:                                                                                                    | BADAN PENGELOLA RSU DR SLAMET KAB GARUT                                                                                                    | 101.376.000 Darurat                  | Selesal      | 17/07/2020       |
| 8473        | Penvediaan Sarana/Prasarana Fasilitas Kesehatan Tahag: (COMPLETE) TA:                                                                                                    | BADAN PENGELOLA RSU DR SLAMET KAB GARUT                                                                                                    | 357.560.000 Darurat                  | Selesal      | 16/07/2020       |
| 8429        | Belanja Alat Perlindungan Diri Tahap: [COMPLETE] TA:                                                                                                    | DINAS SATUAN POLISI PAMONG PRAJA KAB GARUT                                                                                                    | 22.420.000 Darurat                   | Selesai      | 16/07/2020       |
| 8426        | Belanja Alat Kebershan Tahap:[COMPLETE] TA:                                                                                                    | DINAS SATUAN POLISI PAMONG PRAJA KAB GARUT                                                                                                    | 43.065.000 Darurat                   | Selesai      | 16/07/2020       |
| 417         | Belanta Peralatan dan Perlengkapan Tahap: [COMPLETE] TA:                                                                                                    | DINAS SATUAN POLISI PAMONG PRAJA KAB GARUT                                                                                                    | 25.375.000 Darurat                   | Selesai      | 16/07/2020       |
| 1379        | Penpadan bahan bakar minyak Tahap: [COMPLETE] TA:                                                                                                    | DINAS PERHUBUNGAN KAB GARUT                                                                                                    | 21.400.000 Darurat                   | Selesai      | 15/07/2020       |
| 1378        | Pengadaan barang-barang kebutuhan penanganan Covid-19 Tahap: [COMPLETE] TA:                                                                                                    | DINAS PERHUBUNGAN KAB GARUT                                                                                                    | 12.001.000 Darurat                   | Selesai      | 15/07/2020       |
| 377         | Pengadaan Tower Mini Tahap: COMPLETET TA:                                                                                                    | DINAS PERHUBUNGAN KAB GARUT                                                                                                    | 9.000.000 Darurat                    | Selessi      | 15/07/2020       |
| 905         | Pengadaan Bahan Pangan Bagi Masyarakat Terdampak Covid-19 Tahap: [COMPLETE] TA:                                                                                                    | DINAS SOSIAL KAB. GARUT                                                                                                    | 1.050.000.000 Darurat                | Selesai      | 13/07/2020       |
| 904         | Pengadaan Bahan Pangan Bagi Masyarakat Terdampak Covid-19 Tahag: COMPLETET TA:                                                                                                    | DINAS SOSIAL KAB, GARUT                                                                                                    | 2.100.000.000 Darurat                | Selesai      | 13/07/2020       |
| 862         | Penyediaan Sarana/Prasarana Fasilitas Kesehatan Tahao: (COMPLETE) TA:                                                                                                    | BADAN PENGELOLA RSU DR SLAMET KAR GARUT                                                                                                    | 100.000.000 Darurat                  | Caletzi      | 10/07/2020       |
| 695         | Pencadaan Tenda dan Velbetd Tahap://COMPLETE1 TA:                                                                                                    | BADAN PENANGGULANGAN BENCANA DAERAH KAB GARUT                                                                                                    | 77.000.000 Darurat                   | Selesai      | 09/07/2020       |
| 671         | Sarana Prasacana Gedunn Isolasi Tahan: [COMPLETE] TA:                                                                                                    | BADAN PENGELOLA BSU DR SLAMET KAB GABUT                                                                                                    | 192.000.000 Darurat                  | Calactai     | 09/07/2020       |
| 661         | Belania Sarana Tempat Cuci Tangan dan Sarana Penuniang Lainnya Tahap://COMPLETE/TA:                                                                                                    | DINAS PERINDUSTRIAN PERDAGANGAN ENERGI DAN SUMBER DAYA MINERAL KAB GARUT                                                                                                    | 120.000.000 Darurat                  | Selessi      | 09/07/2020       |
| 577         | Penyediaan Sarana/Prasarana Fasilitas Kesehatan (Rebabilitasi Geduna dan Kalhrasi) Tahan (CONPLETE) Ta-                                                                                            | BADAN PENGELOLA BSU DR SLAMET KAB GABLIT                                                                                                    | 10,000,000 Daturat                   | Celecul      | 08/07/2020       |
| 576         | Pennadaan Alat-alat Kesehatan Tahas: (CONPLETE) TA:                                                                                                    | BADIAN PENGELOLA RSU DR SLAMET KAR GARUT                                                                                                    | 559.200.000 Darurat                  | Selecci      | 06/07/2020       |
| 574         | Sarana Prakarana Geduno Itolati Tahani (COMPETE) Tai                                                                                                    | RADAN PENGELOLA RSU DR SLAMET KAR GARUT                                                                                                    | 135.000.000 Darurat                  | Selecti      | 08/07/2020       |
| \$71        | Reproval Russo Tolasi Tahao (COMRETE) TA                                                                                                    | BADAN DENGELOLA BSUIDE SLAMET VAR GABLIT                                                                                                    | 400 000 Darwat                       | Calacti      | 08/07/2020       |
| 571         | Pervedian Sama/Drasma/Excitation Excitation Tabay (COMDLETE) Ta-                                                                                                    | BADAN DENGELOLA BSILIDE SLAMET KAR GARUT                                                                                                    | 125.000.000 Daturat                  | Salacci      | 08/07/2020       |
| \$70        | Denuediaan Sarana/Drasarana Estilitas Katabatan Tahan (COMD) ETT Ta-                                                                                                    | BADAN DENGELOLA BELLDE ELAMET KAB GABLIT                                                                                                    | 200,000,000,Datarat                  | Calassi      | 68/07/2020       |
| 1540        | Periodiana Second Reservational Englisher Kerebistra Language (Consultance Language) Takara (20040) ETELTA                                                                                         | BADAN INCIDENCE ALL BOLLER ALL AND ANALY VALUE CADIN                                                                                                    | 430,000,000 Data at                  | Colocai      | 18/07/1010       |
| 560         | Periodian System Destroy Enderson Enderson (Obst des BMUD) Tahan (Orabi Et al. 1997)                                                                                                    | BADAN DENGLICIA BELLER CAMET VAR GABLIT                                                                                                    | 42.001.356 Datest                    | Calarsi      | 08/07/2020       |
| 567         | Demodrian Sarana/Dratana Fasilian Kasahatan (Osat dan BMHD) Talan-TC/MDETET Ta-                                                                                                    | BADAN DENGELOLA BSI DE SLAMET KAR GARLIT                                                                                                    | 202 156 662 Danuat                   | Salassi      | 08/07/2020       |
| 545         | Depudston Strand (Program English Karobita (Abst dan BMLD) Tabas (COM) ETE Ta-                                                                                                    | BADAN DENGELOIA BELLIPE CAMET VAR CARLIT                                                                                                    | 81 702 744 Datest                    | Colorni      | 08/07/3030       |
| 562         | Participanti an energy age and a sense interpretation (control of the participantia) (a) (a) (b) (b) (b) (b) (b) (b) (b) (b) (b) (b                                                                | BADRA DENDER OF ADDI DE SAMET VAD ONDI                                                                                                    | 1 051 400 000 Demont                 | Calassi      | 58/07/2020       |
| 563         | Delants Persylvalari Seranty Prasalari Pastula Registrati (Altri Variatita) (Tatap) (COMPLETE) 14.<br>Relatis Danadasi Serant Distances Excline Variation (Altri Variatita) (Tatap) (COMPLETE) 14. | BADAN PERSELOLA ROU DE SLAMET VAD CARUT                                                                                                    | 870.000 000 Daturat                  | Calarsi      | 08/07/2020       |
| 160         | Development Development Production Frances Repetation (Add Repetation) / strate (COPPLE) (R. 1999)                                                                                                 | DEDUCTION DESCRIPTION AND ADDRESS AND ADDRESS ADDRESS ADDRE | 250.000.000 Derunat                  | Calanzi      | 00/07/2020       |
| 500         | Perinducan Sel ana Prastana Pasitas Normatan (ana), (COMPLETE) (A.<br>Departicular) Sel ana Characteria Exciting Reach that Tables (COMPLETE) Tables                                               | BADAN PENGELOLA ROLU DE GLAMET VAD GADUT                                                                                                    | 490 500 000 Dentral                  | Colorai      | 08/07/2020       |
| 557         | Demonstran Carana/Pranarana Saritha Keeshahan Tahan/(CMRPLETE) TA                                                                                                    | BADAN DENGELOUA BOULDE CLAMET VAD CADUT                                                                                                    | 50.000.000 Danuat                    | Calacti      | 08/07/2020       |
| 520         | Petryetinan barana/masanan Frankas Nesenatan TanapujuUMPLETE) TA:<br>Demodiose Cases/Democran Englishe Kerakatan Jakak dan DMUD) Takan/COMDIETE) TA:                                               | DEDINE PERIODULIK KOU LIK SUMET KAD CARUT<br>DADAN DENICELOLA BOLL DE OLAMET KAD CARUT                                                                                                    | 163 550 350 Darurat                  | Calactai     | 06/07/2020       |
| 327         | Perspectation on any reasonant realisms resonanti (valua vari 80007) 14000 (CORFLETE) TA                                                                                                    | BADAR PERSENJA NOV UN SUMPET MAS CARUT                                                                                                    | AND COD DOD Darward                  | Colonal      | 00/07/2020       |
| 1553        | Penyetinan baranayerabarana evalutas Kesebatha Tubor (COMPLETE) TA:<br>Daenadone Constructiona Englishe Kesebatha Tubor (COMPLETE) TA:                                                             | BADAN PENGELULA KOU DK SLAMET KAB CARUT                                                                                                    | 419.000.988 D2rurat                  | Calassi      | 08/07/2020       |
| / 323       | rengtuan bereng reasoned resinue vesteraten renego (COMPLETE) TA                                                                                                    | DEDURIN PERIODULIA NOU UN OLIMPIET NAD GARUT                                                                                                    | 002.00m.000 Darurat                  | Colorel      | 00/07/2020       |

2. Setelah Log In Berhasil akan muncul halaman dashboard akun auditor

Gambar 2. Halaman Dashboard

2.1. Akun Auditor bisa melakukan pencarian nama paket pada kolom cari yang berada di sebelahah kiri atas

| n Penna  | Lun Secara Flektmeik Temusat > Daftar Riket                                                                                                    |                                                                          | Tester 01-fuditor fuditor Group Perm | erintah Dael | rah Kabunaten G |   |
|----------|----------------------------------------------------------------------------------------------------|--------------------------------------------------------------------------|--------------------------------------|--------------|-----------------|---|
| in Panga | anna arcena chuaranna ruphann 2 annan 1980.                                                                                                    |                                                                          |                                      |              |                 |   |
| ari 💽    | Satker [] V Download Daftar Paket                                                                                                    |                                                                          |                                      |              | -               | _ |
| de Pa    | France and the second second                                                                                                    | Salker                                                                   | PAGU Metode Pemilihan                | Status       | Tanggal Buat    |   |
| 080      | Kolom Cari Daket                                                                                                    | BADAN PENGELULA KSU DK SLAHET KAB GARUT                                  | 36.333.000 Darurat                   | Selesal      | 27/07/2020      |   |
| 585      | KOIOIII Carl Paket priconterej IA                                                                                                    | BADAN PENGELOLA KSU DK SLAMET KAB GARUT                                  | 130.000.000 Darurat                  | Selesa       | 27/07/2020      |   |
| 10       | senatah Lannya Tanbu (COMPLETE) TA:                                                                                                    | BADAN PENGELOLA KSU DK SLAMET KAB GARUT                                  | 195.174.800 Darurat                  | Selesa       | 17/07/2020      |   |
| 09       | Company of the second second estimate estimates Kesehatan Tahap:[COMPLETE] TA:                                                                                                    | BADAN PENGELOLA KSU DR SLAMET KAB GARUT                                  | 101.376.000 Darurat                  | Selesai      | 17/07/2020      |   |
| 3        | Penyeduan Sarani/Prasarana Fasitas Kesenatan Tahap:[COMPLETE] TA:                                                                                                    | BADAN PENGELOLA KSU DK SLAMET KAB GARUT                                  | 357.560.000 Darurat                  | Selesa       | 16/07/2020      |   |
| 9        | Belanja Alat Perlindungan Diri Tahap: [COMPLETE] TA:                                                                                                    | DINAS SATUAN POLISI PAMONG PRAJA KAB GARUT                               | 22.420.000 Darurat                   | Selesai      | 16/07/2020      |   |
| 6        | Belanja Alat Kebersihan Tahap: [COMPLETE] TA:                                                                                                    | DINAS SATUAN POLISI PAMONG PRAJA KAB GARUT                               | 43.065.000 Darurat                   | Selesai      | 16/07/2020      |   |
| 7.       | Belanja Peralatan dan Perlengkapan Tahap: [COMPLETE] TA:                                                                                                    | DINAS SATUAN POLISI PAMONG PRAJA KAB GARUT                               | 25.375.000 Darurat                   | Selesai      | 16/07/2020      |   |
|          | Pengadan bahan bakar minyak Tahap:[COMPLETE] TA:                                                                                                    | DINAS PERHUBUNGAN KAB GARUT                                              | 21.400.000 Darurat                   | Selesai      | 15/07/2020      |   |
|          | Pengadaan barang-barang kebutuhan penanganan Covid-19 Tahap: [COMPLETE] TA:                                                                                                    | DENAS PERHUBUNGAN KAB GARUT                                              | 12.001.000 Darurat                   | Selesai      | 15/07/2020      |   |
| ÷        | Pengadaan Tower Mini Tahap:(COMPLETE) TA:                                                                                                    | DINAS PERHUBUNGAN KAB GARUT                                              | 9.000.000 Darurat                    | Selesai      | 15/07/2020      |   |
|          | Pengadaan Bahan Pangan Bagi Masyarakat Terdampak Covid-19 Tahap:[COMPLETE] TA:                                                                                                    | DINAS SOSIAL KAB. GARUT                                                  | 1.050.000.000 Darurat                | Selesai      | 13/07/2020      |   |
|          | Pengadaan Bahan Pangan Bagi Masyarakat Terdampak Covid-19 Tahap:[COMPLETE] TA:                                                                                                    | DINAS SOSIAL KAB. GARUT                                                  | 2.100.000.000 Darurat                | Selesai      | 13/07/2020      |   |
|          | Penyediaan Sarana/Prasarana Fasilitas Kesehatan Tahap:[COMPLETE] TA:                                                                                                    | BADAN PENGELOLA RSU DR SLAMET KAB GARUT                                  | 100.000.000 Darurat                  | Selesai      | 10/07/2020      |   |
|          | Pengadaan Tenda dan Velbetd Tahap:[COMPLETE] TA:                                                                                                    | BADAN PENANGGULANGAN BENCANA DAERAH KAB GARUT                            | 77.000.000 Darurat                   | Selesai      | 09/07/2020      |   |
|          | Sarana Prasarana Gedung Isolasi Tahap: [COMPLETE] TA:                                                                                                    | BADAN PENGELOLA RSU DR SLAMET KAB GARUT                                  | 192.000.000 Darurat                  | Selesai      | 09/07/2020      |   |
|          | Belanja Sarana Tempat Cuci Tangan dan Sarana Penunjang Lainnya Tahap:[COMPLETE] TA:                                                                                                    | DINAS PERINDUSTRIAN PERDAGANGAN ENERGI DAN SUMBER DAYA MINERAL KAB GARUT | 120.000.000 Darurat                  | Selesai      | 09/07/2020      |   |
|          | Penyediaan Sarana/Prasarana Fasilitas Kesehatan (Rehabilitasi Gedung dan Kalibrasi) Tahap:[COMPLETE] TA:                                                                                                    | BADAN PENGELOLA RSU DR SLAMET KAB GARUT                                  | 10.000.000 Darurat                   | Selesai      | 08/07/2020      |   |
|          | Pengadaan Alat-alat Kesehatan Tahap:[CONPLETE] TA:                                                                                                    | BADAN PENGELOLA RSU DR SLAMET KAB GARUT                                  | 559.200.000 Darurat                  | Selesai      | 08/07/2020      |   |
|          | Sarana Prasarana Gedung Isolasi Tahap: [COMPLETE] TA:                                                                                                    | BADAN PENGELOLA RSU DR SLAHET KAB GARUT                                  | 135.000.000 Darurat                  | Selesai      | 08/07/2020      |   |
|          | Renovasi Ruang Isolasi Tahap: [COMPLETE] TA:                                                                                                    | BADAN PENGELOLA RSU DR SLAMET KAB GARUT                                  | 400.000.000 Darurat                  | Selesai      | 08/07/2020      |   |
|          | Penvediaan Sarana/Prasarana Fasilitas Kesehatan Tahao: [COMPLETE] TA:                                                                                                    | BADAN PENGELOLA RSU DR SLAMET KAB GARUT                                  | 125.000.000 Darurat                  | Selesai      | 08/07/2020      |   |
|          | Penvediaan Sarana/Prasarana Fasilitas Kesehatan Tahap: [COMPLETE] TA:                                                                                                    | BADAN PENGELOLA RSU DR SLAMET KAB GARUT                                  | 300.000.000 Darurat                  | Selesal      | 08/07/2020      |   |
|          | Penyediaan Sarana/Prasarana Fasilitas Kesehatan Lainnya (Penuntang Lainnya) Tahao: (COMPLETE) TA:                                                                                                    | BADAN PENGELOLA RSU DR SLAMET KAB GARUT                                  | 420.000.000 Darurat                  | Selesai      | 08/07/2020      |   |
|          | Penvediaan Sarana/Prasarana Fasilitas Kesehatan (Obat dan BMHP) Tahap:[COMPLETE] TA:                                                                                                    | BADAN PENGELOLA RSU DR SLAMET KAB GARUT                                  | 42.891.256 Darurat                   | Selesal      | 08/07/2020      |   |
|          | Penyediaan Sarana/Prasarana Fasilitas Kesehatan (Obat dan RMHP) Tahan: (COMPLETE) Ta-                                                                                                    | BADAN PENGELOLA RSU DR SLAMET KAR GARUT                                  | 292.156.662 Danuat                   | Calegai      | 08/07/2020      |   |
|          | Perverlaan Sarana/Brasarana Easiltas Kesehatan (Ohat dan BMidP) Tahan (COMPLETE) Ta-                                                                                                    | BADAN PENGELOLA PSULDE SLAMET KAB GABLIT                                 | 81 703 744 Danual                    | Calaszi      | 08/07/2020      |   |
| 1        | Belania Denvertiaan Sarana/ Drasarana Fasilitas Kesehatan ( Alat Kesehatan ) Tahan (COMMETE) TA-                                                                                                    | BADAN PENGELOLA RSU DR SLAMET KAB GARLIT                                 | 1.051.400.000 Darurat                | Salatzi      | 08/07/2020      |   |
|          | Belanis Demodran Satana/ Drazarana Satilitar Kerehatan ( Alat Kerehatan ) Tahan (CAMD ETE TA-                                                                                                    | BADAN ODNODI OLA DOLLOB SLAMET KAR GADLIT                                | \$20,000,000 Daturat                 | Calarni      | 08/07/2020      |   |
|          | Demodiaan Sarana/Drasarana Eaclifas Kesehatan Tahan/COMDIFTET TA                                                                                                    | BADAN DENGELOVA BSU DB SLAMET KAB GABUT                                  | 350 000 000 Depart                   | Salassi      | 08/07/2020      |   |
|          | Denvediaan Sarana/Drasarana Facilitas Kesehatan Tahan/[COMDIFTE] TA                                                                                                    | RADAN PENGELOLA PSIL DR SLAMET KAR GARLIT                                | 480,500,000 Danurat                  | Salacci      | 08/07/2020      |   |
|          | Benadius Strass (Pression Seeilite Keekstan Tohan (COMDICT) TA                                                                                                    | BADAN DENCELON A DOLLOR CLAMET VAR GABLIT                                | 50.000 Deurat                        | Calarni      | 08/07/2020      |   |
|          | Denvediaan Saraha/Drasaraha Eselitas Kesehatan (ohat dan GMUD) Tahan (COMOLETE) TA-                                                                                                    | BADAN DENGELOLA POU DE SLAMET KAR GABLIT                                 | 162,559,250 Danuat                   | Calacti      | 08/07/2020      |   |
|          | Party services of the service in the service of the service of the SML() COPPETED 14.                                                                                                    | BADAN DENCELOU A DOLLOD CLAMET VAD CADUT                                 | 410.699.099 Daturat                  | Calarni      | 00/07/2020      |   |
|          | Depund on any Presence Sectory Vereneum (was well BPHP) Tatap: (COPPLETE) TA:<br>Depund on Corona/Dransman Sectory Vereneum (Was well BPHP) Tatap: (COPPLETE) TA:                                                                                                    | BADAN DENGELOVA DOV UN SAMET VAD GADLIT                                  | 602.054.000 Daturat                  | Calarti      | 08/07/2020      |   |
|          | Pering survey of the star process of the start start in the start of the start start of the start start of the start start of the start start of the start of the | SADAN RENOTI OF A BOULDB OF ANET YAB CABUT                               | svenovi000 Darurat                   | 00000        | 00/07/2020      |   |

Gambar 3. Cari Paket

3. Selanjutnya Pilih Satuan Kerja untuk memfilter nama paket sesuai dengan satuan kerja yang dipilih

|              |                                                                                                    |                                                                          | RECORDER TENTING                              | - Million    | Lancana de la compañía de la compañía de la compañía de la compañía de la compañía de la compañía de la compañía |
|--------------|----------------------------------------------------------------------------------------------------|--------------------------------------------------------------------------|-----------------------------------------------|--------------|----------------------------------------------------------------------------------------------------|
| em Pengadaai | n Secara Elektronik Terpusat > Daftar Paket                                                             |                                                                          | Example 2 Tester 01-Auditor Auditor Group Pem | erintah Daei | ah Kabupaten Gari                                                                                                |
| Cari         | Satker: [] V Download Daftar Paket                                                                      |                                                                          |                                               |              |                                                                                                    |
| ode Paket    | Nama Paket                                                                                              | Satker                                                                   | PAGU Metode Pemilihan                         | Status       | Tanggal Buat                                                                                                    |
| 19586        | Pemasangan Pagar/Pintu Masuk RS Tahap:[r                                                                | BADAN PENGELOLA RSU DR SLAMET KAB GARUT                                  | 58.355.000 Darurat                            | Selesai      | 27/07/2020                                                                                                    |
| 19585        | Rehabilitasi Gedung logistik Covid-19 Tahapa KOIOM UNTUK LARI SATUAN KERJA                              | BADAN PENGELOLA RSU DR SLAMET KAB GARUT                                  | 130.000.000 Darurat                           | Selesai      | 27/07/2020                                                                                                    |
| 18610        | Penyediaan Sarana/Prasarana fasilitas Keseh                                                             | BADAN PENGELOLA RSU DR SLAMET KAB GARUT                                  | 196.174.800 Darurat                           | Selesai      | 17/07/2020                                                                                                    |
| 18609        | Belanja Penyediaan Sarana/ Prasarana Fasilita                                                           | BADAN PENGELOLA RSU DR SLAMET KAB GARUT                                  | 101.376.000 Darurat                           | Selesai      | 17/07/2020                                                                                                    |
| 18473        | Penyediaan Sarana/Prasarana Fasilitas Kesehatan Tahap:[COMPLETE] TA:                                    | BADAN PENGELOLA RSU DR SLAMET KAB GARUT                                  | 357.560.000 Danurat                           | Selesai      | 16/07/2020                                                                                                    |
| 8429         | Belanja Alat Perlindungan Diri Tahap: [COMPLETE] TA:                                                    | DINAS SATUAN POLISI PAMONG PRAJA KAB GARUT                               | 22.420.000 Darurat                            | Selesai      | 16/07/2020                                                                                                    |
| 8425         | Belanja Alat Kebersihan Tahap: [COMPLETE] TA:                                                           | DINAS SATUAN POLISI PAMONG PRAJA KAB GARUT                               | 43.065.000 Darurat                            | Selesai      | 16/07/2020                                                                                                    |
| 8417         | Belanja Peralatan dan Perlengkapan Tahap: [COMPLETE] TA:                                                | DINAS SATUAN POLISI PAMONG PRAJA KAB GARUT                               | 25.375.000 Darurat                            | Selesai      | 16/07/2020                                                                                                    |
| 3379         | Pengadan bahan bakar minyak Tahap:[COMPLETE] TA:                                                        | DINAS PERHUBUNGAN KAB GARUT                                              | 21.400.000 Darurat                            | Selesai      | 15/07/2020                                                                                                    |
| 8378         | Pengadaan barang-barang kebutuhan penanganan Covid-19 Tahap: [COMPLETE] TA:                             | DINAS PERHUBUNGAN KAB GARUT                                              | 12.001.000 Darurat                            | Selesai      | 15/07/2020                                                                                                    |
| 3377         | Pengadaan Tower Mini Tahap:[COMPLETE] TA:                                                               | DINAS PERHUBUNGAN KAB GARUT                                              | 9.000.000 Darurat                             | Selesai      | 15/07/2020                                                                                                    |
| 1905         | Pengadaan Bahan Pangan Bagi Masyarakat Terdampak Covid-19 Tahap:[COMPLETE] TA:                          | DINAS SOSIAL KAB. GARUT                                                  | 1.050.000.000 Darurat                         | Selesai      | 13/07/2020                                                                                                    |
| 7904         | Pengadaan Bahan Pangan Bagi Masyarakat Terdampak Covid-19 Tahap:[COMPLETE] TA:                          | DINAS SOSIAL KAB. GARUT                                                  | 2.100.000.000 Darurat                         | Selesai      | 13/07/2020                                                                                                    |
| 7862         | Penyediaan Sarana/Prasarana Fasilitas Kesehatan Tahap: [COMPLETE] TA:                                   | BADAN PENGELOLA RSU DR. SLAMET KAB GARUT                                 | 100.000.000 Darurat                           | Selesai      | 10/07/2020                                                                                                    |
| 7695         | Pengadaan Tenda dan Velbetd Tahap: [COMPLETE] TA:                                                       | BADAN PENANGGULANGAN BENCANA DAERAH KAB GARUT                            | 77.000.000 Darurat                            | Selesai      | 09/07/2020                                                                                                    |
| 671          | Sarana Prasarana Gedung Isolasi Tahap: [COMPLETE] TA:                                                   | BADAN PENGELOLA RSU DR SLAMET KAB GARUT                                  | 192.000.000 Darurat                           | Selesai      | 09/07/2020                                                                                                    |
| 7661         | Belanja Sarana Tempat Cuci Tangan dan Sarana Penunjang Lainnya Tahap:[COMPLETE] TA:                     | DINAS PERINDUSTRIAN PERDAGANGAN ENERGI DAN SUMBER DAYA MINERAL KAB GARUT | 120.000.000 Darurat                           | Selesai      | 09/07/2020                                                                                                    |
| 577          | Penyediaan Sarana/Prasarana Fasiltas Kesehatan (Rehabiltasi Gedung dan Kalibrasi) Tahap: [COMPLETE] TA: | BADAN PENGELOLA RSU DR SLAMET KAB GARUT                                  | 10.000.000 Darurat                            | Selesai      | 08/07/2020                                                                                                    |
| 576          | Pengadaan Alat-alat Kesehatan Tahap:[CONPLETE] TA:                                                      | BADAN PENGELOLA RSU DR SLAMET KAB GARUT                                  | 559.200.000 Darurat                           | Selesai      | 08/07/2020                                                                                                    |
| 574          | Sarana Prasarana Gedung Isolasi Tahap: [COMPLETE] TA:                                                   | BADAN PENGELOLA RSU DR SLAMET KAB GARUT                                  | 135.000.000 Darurat                           | Selesai      | 08/07/2020                                                                                                    |
| 573          | Renovasi Ruang Isolasi Tahap: (COMPLETE) TA:                                                            | BADAN PENGELOLA RSU DR SLAMET KAB GARUT                                  | 400.000.000 Darurat                           | Selesai      | 08/07/2020                                                                                                    |
| 571          | Penyediaan Sarana/Prasarana Fasilitas Kesehatan Tahao: (COMPLETE) TA:                                   | BADAN PENGELOLA RSU DR SLAMET KAB GARUT                                  | 125.000.000 Darurat                           | Selesai      | 08/07/2020                                                                                                    |
| 570          | Perivediaan Sarana/Prasarana Fasilitas Kesehatan Tahap: [COMPLETE] TA:                                  | BADAN PENGELOLA RSU DR SLAMET KAB GARUT                                  | 300.000.000 Darurat                           | Selesal      | 06/07/2020                                                                                                    |
| 569          | Penyediaan Sarana/Prasarana Fasilitas Kesehatan Lainnya (Penuniang Lainnya) Tahao: (CONPLETE) TA:       | BADAN PENGELOLA RSU DR SLAMET KAB GARUT                                  | 420.000.000 Darurat                           | Selesai      | 06/07/2020                                                                                                    |
| 568          | Penyediaan Sarana/Prasarana Fasilitas Kesehatan (Obat dan BNHP) Tahan: [COMPLETE] TA:                   | BADAN PENGELOLA RSU DR SLAMET KAB GARUT                                  | 42.891.256 Danurat                            | Selesai      | 08/07/2020                                                                                                    |
| 7567         | Pervediaan Sarana/Prasarana Fasilitas Kesehatan (Obat dan BNHP) Tahap: [COMPLETE] TA:                   | BADAN PENGELOLA RSU DR SLAMET KAB GARUT                                  | 292.156.662 Darurat                           | Selecal      | 08/07/2020                                                                                                    |
| 565          | Penyediaan Sarana/Prasarana Fasilitas Kesehatan (Ohat dan BNHP) Tahan: [COMPLETE] TA:                   | BADAN PENGELOLA RSU DR SLAMET KAB GARUT                                  | 81,703,744 Danurat                            | Selesai      | 08/07/2020                                                                                                    |
| 563          | Belania Penyediaan Sarana/ Prasarana Fasilitas Kesehatan ( Alat Kesehatan ) Tahap: [COMPLETE] TA:       | BADAN PENGELOLA RSU DR SLAMET KAB GARUT                                  | 1.051.400.000 Darurat                         | Selesai      | 08/07/2020                                                                                                    |
| 562          | Belanta Penyediaan Sarana/ Prasarana Fasilitas Kesehatan ( Alat Kesehatan ) Tahao (COMPLETE) TA:        | BADAN PENGELOLA RSU DR SLAMET KAB GARUT                                  | 870.000.000 Darurat                           | Selesai      | 08/07/2020                                                                                                    |
| 560          | Penyediaan Sarana/Prasarana Fasilitas Kesehatan Tahao: (COMPLETE) TA:                                   | BADAN PENGELOLA RSU DR SLAMET KAB GARUT                                  | 350.000.000 Darurat                           | Selesai      | 08/07/2020                                                                                                    |
| 559          | Penyediaan Sarana/Prasarana Fasilitas Kesehatan Tahap:/COMPLETE  TA:                                    | BADAN PENGELOLA RSU DR SLAMET KAB GARUT                                  | 480,500,000 Darurat                           | Selesai      | 08/07/2020                                                                                                    |
| 558          | Pervediaan Sarana/Prasarana Fasilitas Kesehatan Tahap:/COMPLETE  TA:                                    | BADAN PENGELOLA RSU DR SLAMET KAB GARUT                                  | 50.000.000 Darurat                            | Selecai      | 08/07/2020                                                                                                    |
| 557          | Pervedaan Sarana/Prasarana Fasilitas Kesehatan (obat dan BMHP) Tahan: [COMPLETE] TA:                    | BADAN PENGELOLA RSU DR SLAMET KAB GARUT                                  | 163.559.350 Darurat                           | Selesai      | 06/07/2020                                                                                                    |
| 556          | Penyediaan Sarana/Prasarana Fasilitas Kesehatan (Obat dan BMHP) Tahan: (COMPLETE) TA:                   | BADAN PENGELOLA RSU DR SLAMET KAB GARUT                                  | 419.688.988 Darurat                           | Selecal      | 08/07/2020                                                                                                    |
| 7553         | Perwediaan Sarana/Prasarana Fasilitas Kesehatan Tahan-ICOMPLETETTA:                                     | BADAN PENGELOLA RSU DR SLAMET KAR GARUT                                  | 607.064.000 Danurat                           | Selenai      | 08/07/2020                                                                                                    |
| 7552         | Perwediaan Sarana/Prasarana Fasilitas Kesehatan Tahan-(COMPLETE) Ta-                                    | BADAN PENGELOLA RSU DR SLAMET KAR GARUT                                  | 142 000 000 Daoyat                            | Calacti      | 00/07/2020                                                                                                    |

|              |                                                                                                    |                           |                                                  |      |                                    | -         |                    |
|--------------|----------------------------------------------------------------------------------------------------|---------------------------|--------------------------------------------------|------|------------------------------------|-----------|--------------------|
| so Pengadaan | n secara elektronik rerpusat > Danar Paket                                                                                                    |                           |                                                  |      | rester of wanter subator Group Per | erman Dae | an Kabupatèn Garut |
| Caric        | Satker [] V Download Da                                                                                                    | ftar Paket                |                                                  |      |                                    |           |                    |
| ide Paket    | Nama Paket                                                                                                    |                           | Satker                                           |      | PAGU Metode Pemilihan              | Status    | Tanggal Buat       |
| 586          | Pemasangan Pagar/Pintu Masuk RS Tahap:[COMPLETE] TA:                                                                                                    |                           | BADAN PENGELOLA RSU DR SLAMET KAB GARUT          |      | 58.355.000 Danurat                 | Selesai   |                    |
| 585          | Rehabilitasi Gedung logistik Covid-19 Tahap:[COMPLETE] TA:                                                                                                    |                           | BADAN PENGELOLA RSU DR SLAMET KAB GARUT          |      | 130.000.000 Darurat                | Selessi   |                    |
|              | Penyediaan Sarana/Prasarana fasilitas Kesehatan Lainnya Tahap: [COMPLETE] TA:                                                                                         |                           | BADAN PENGELOLA RSU DR SLAMET KAB GARUT          |      | 196.174.800 Danurat                | Selesai   |                    |
| 509          | Belanja Penyediaan Sarana/ Prasarana Fasilitas Kesehatan Tahap:[COMPLETE] TA:                                                                                         |                           | BADAN PENGELOLA RSU DR SLAMET KAB GARUT          |      | 101.376.000 Darurat                | Selesai   |                    |
|              | Penyediaan Sarana/Prasarana Fasilitas Kesehatan Tahap:[COMPLETE] TA:                                                                                                  |                           | BADAN PENGELOLA RSU DR SLAMET KAB GARUT          |      | 357.560.000 Danurat                | Selesai   | 16/07/2020         |
| 42.9         | Belarija Alat Perlindungan Diri Tahap: [COMPLETE] TA:                                                                                                    |                           | DINAS SATUAN POLISI PAMONG PRAJA KAB GARUT       |      | 22.420.000 Darurat                 | Selesai   | 16/07/2020         |
| 26           | Belanja Alat Kebersihan Tahap:[COMPLETE] TA:                                                                                                    |                           | DINAS SATUAN POLISI PAMONG PRAJA KAB GARUT       |      | 43.065.000 Darurat                 | Selesai   | 16/07/2020         |
|              | Belanja Peralatan dan Perlengkapan Tahap:[COMPLETE] TA:                                                                                                    |                           | DINAS SATUAN POLISI PAMONG PRAJA KAB GARUT       |      | 25.375.000 Darurat                 | Selesai   | 16/07/2020         |
| 79           | Pengadan bahan bakar minyak Tahap: [COMPLETE] TA:                                                                                                    |                           | DINAS PERHUBUNGAN KAB GARUT                      |      | 21.400.000 Darurat                 | Selesal   | 15/07/2020         |
| 78           | Pengadaan barang-barang kebutuhan penanganan Covid-19 Tahap:[COMPLETE] ] p                                                                                            | Ih Satker                 |                                                  | ×    | 12/001/000 Danurat                 | Selessi   | 15/07/2020         |
| 77           | Pengadaan Tower Mini Tahap:[COMPLETE] TA:                                                                                                    |                           |                                                  |      | 9.000.000 Darurat                  | Selesai   | 15/07/2020         |
| 05           | Pengadaan Bahan Pangan Bagi Masyarakat Terdampak Covid-19 Tahap:[COMPLE]                                                                                              |                           |                                                  |      | 1.050.000.000 Darurat              | Selesai   |                    |
| 04           | Pengadaan Bahan Pangan Bagi Mapyarakat Terdampak Covid-19 Tahap: [COMPLE]                                                                                             | can                       |                                                  | 1000 | 2.100.000.000 Darurat              | Selesai   | 13/07/2020         |
| 62           | Penvediaan Sarana/Prasarana Pasilitas Kesehatan Tahap: (COMPLETE) TA:                                                                                                 | Kode                      |                                                  |      | 100.000.000 Danurat                | Selesai   | 10/07/2020         |
| 95           | Pengadaan Tenda dan Velbetd Tahao: [COMPLETE] TA:                                                                                                    | 65485 1 Cari Sa           | tuan Koria NKAB. GARUT                           |      | 77.000.000 Darurat                 | Selesai   | 09/07/2020         |
|              | Sarana Prasarana Gedung Isolasi Tahap: (COMPLETE) TA:                                                                                                    | 65486 1. Carr Ja          | tuan kerja kut                                   |      | 192.000.000 Darurat                | Selesal   | 09/07/2020         |
|              | Belania Sarana Tempat Cuci Tangan dan Sarana Penuniang Lainnya Tahao: (COMI                                                                                           | 65487                     | B GARUT                                          |      | 120.000.000 Darwat                 | Selessi   | 09/07/2020         |
|              | Penyediaan Sarana/Prasarana Fasilitas Kesehatan (Rehabilitasi Gedung dan Kalibri                                                                                      | 65488 65488 BADAN KETAHAI | NAN PANGAN KAB. GARUT                            |      | 10.000.000 Darurat                 | Selesai   | 08/07/2020         |
| 76           | Pennardaan Alat, alat Kesehatan Tahan: ICOMD(ETE) TA:                                                                                                    | 65490 65490 BADAN PEMBER  | DAYAAN MASYARAKAT DAN PEMERINTAH DESA KAB. GARUT |      | 559,200,000 Danurat                | Seleczi   | 08/07/2020         |
| 74           | Sarana Prasarana Gerbinn Isalasi Tahan (COMR FTE) TA-                                                                                                    | 65491 65491 BADAN PENANA  | MAN MODAL DAN PERIZINAN TERPADU KAB. GARUT       | -    | 135 000 000 Daturat                | Selectal  | 08/07/2020         |
|              | Renovati Ruson Isolati Tahan (COMDI FTF] TA                                                                                                    |                           |                                                  |      | 400.000.000 Danuat                 | Selesal   | 06/07/2020         |
|              | Danvediaan Sarana/Prasarana Fasilitas Kesehatan Tahan-ICOMPLETET TA-                                                                                                  |                           | RADAN DENGELOLA RSU DR SLAMET KAR GARLIT         |      | 125.000.000 Danuat                 | Selecti   | 08/07/2020         |
|              | Executions Context Directory Configure Versions Tabase [COMPLETE] TA                                                                                                  |                           | DADAM DENCELOUA DELL'ED DI AMETIVAD CARLIT       |      | 200.000 000 Doorst                 | Feleral   | 00/07/2020         |
| 40           | Demonstration Corport/Deservence Excitery Variability   January /Demonstration   New York                                                                             | Indexes ETELTA:           | DADAM DENGELOUS DELL'ED CLAMET VAD GADUT         |      | 430.000 Doolart                    | Calastai  | 08/07/2020         |
| 20           | Desurchase Excess/Reserves Excites Versister (Oast das Diluti) Tabau (COMN E                                                                                          | TES TA.                   | DADAM PENGELOLA DELL'ED DI AMETI VAD CADUT       |      | 43 201 355 Danuat                  |           | 00/07/2020         |
|              | Penyeuraan Sarahay Peserana Pasinas Kesehatan (Odat dan Bitum) Tahay (Complete<br>Banadaran Barana Penerana Pasinas Kesehatan (Odat dan Bitum) Tahay (COMPLE          | TEL YA.                   | BADAN PENDELOLA RUO UN SCAPIET NAS GARUT         |      | 202 156 663 Danuak                 | Calenni   | 08/07/2020         |
|              | Penyebiaan Satang Prasatana Pasinas Kesenatan (Oost dan Bhirip) Tahap (COMPLE<br>Damadista Carao) (Prasatana Pasinas Kesenatan (Chat dan BMUR) Tahap (COMPLE          |                           | BRUNN PENDEDUDI NOU DR. DUNTET KINE GARLOT       |      | 01 202 244 Danved                  | Celerai   | 08/07/2020         |
|              | Penyebiaan barang/Plasarana Pasinas Kesebiatan (Ocat, ban Britter) Tanap. (Control<br>Balanta Demoderan Ferenzi Demonstra Facilitat Kesebatan ( Mat Kesebatan ) Tahar | Dep tes                   | BADAN PENDELOLA ROU UN SLAPIET NAB GARUT         |      | 1 011 100 000 Decem                |           | 06/07/2020         |
|              | Delanja Penyebseni Sarana/ Prasinana Pasintas Kesehatan (Jest Kesehatan ) Tahap.<br>Balanja Demodian Perseni (Distribute Positikas Kasehatan (Jest Kesehatan ) Tahap  | COMPLETEJ TAL             | BADAN OPICELOUA ROO DA ODANET KAR GARUT          |      | 270 000 000 Darmak                 | Calestal  |                    |
|              | Dearga Penyebiain Salahay Prasaraha Pasihas Kesenatan ( Kat Kesenatan ) Tahap.                                                                                        | COMPLETED IN:             | DRUM PERCEUDA ISU DI SCAPIET NAS GARUT           |      | Sto cos cos Caroras                | Calanai   | 00/07/2020         |
|              | Penyebaan barana/Prasarana Pasinan Amerikaan Tanap (COMPLETE) DC                                                                                                    |                           | ENDARY PERGECUDA ROU DR SCAPET RAD GAROT         |      | 3307007000 Data at                 | Steller   | 06/07/2020         |
| 29           | Penyeuram parana/Prasarana rasinus kesehatan Tahap://CUNPLETE_TA:                                                                                                    |                           | DRUMN PERIOEUUUA NOU UK SLAMET KAB GARUT         |      | +00.300.000 DB/0/8                 | Ser853    | 08/07/2020         |
| 0            | Penyeuraan barana/Prasarana Pasinas NASBNACAN TANAD: [COMPLETE] TA:                                                                                                   |                           | BAUARY PERCELOLA ROU DR SLAMET KAB GARCT         |      | Summing Dania                      | Set63     | 08/07/2020         |
|              | Penyediaan barana/Prabarana Pasintab KaseNatan (66at dan EMHP) Tahap/(COMPLE                                                                                          | E] IA                     | DADAN PERGELULA KOU DK SLAMET KAB GARUT          |      | 103-339-330 DBI0(8)                | 2616531   | 06/07/2020         |
| 00           | Penyediaan saraha/Prasacana Fasilitas Kesehatan (Obat dan BMHP) Tahap:[COMPLE                                                                                         | TEJ TA:                   | BADAN PENGELOLA RSU DR SLAMET KAB GARUT          |      | 419.588.988 03/0/07                | Selesar   | 08/07/2020         |
|              | Penyediaan Sarana/Prasarana Fasilitas Kesehatan Tahap:[COMPLETE] TA:                                                                                                  |                           | BADAN PENGELOLA RSU DR SLAMET KAB GARUT          |      | 602.064.000 Darurat                | Selesal   | 08/07/2020         |
|              | Penvediaan Sarana/Prasarana Fasilitas Kesehatan Tahao: ICOMPLETELTA:                                                                                                  |                           | BADAN PENGELOLA RSU DR SLAMET KAB GARUT          |      | 142.009.000 Daturat                | Selesai   | 68/07/2020         |

Gambar 4. Cari Satuan Kerja

| in Pengadaan |                                                                                    |                              |                                                | rah Kabupaten Garu                          |          |              |
|--------------|------------------------------------------------------------------------------------|------------------------------|------------------------------------------------|---------------------------------------------|----------|--------------|
| anc          | Satker [1]                                                                         | ftar Paket                   |                                                |                                             |          |              |
| de Paket     | Nama Paket                                                                         |                              | Satker                                         | PAGU Metode Pemilihan                       | Status   | Tanggal Buat |
| 9586         | Pemasangan Pagar/Pintu Masuk RS Tahap:(COMPLETE) TA:                               |                              | BADAN PENGELOLA RSU DR SLAMET KAB GARUT        | 58.355.000 Daniarat                         | Selesai  |              |
| 9585         | Rehabilitasi Gedung logistik Covid-19 Tahap:[COMPLETE] TA:                         |                              | BADAN PENGELOLA RSU DR SLÄMET KAB GARUT        | 130.000.000 Darurat                         | Selessi  | 27/07/2020   |
| 610          | Penyediaan Sarana/Prasarana fasilitas Kesehatan Lainnya Tahap: [COMPLETE] TA:      |                              | BADAN PENGELOLA RSU DR SLAMET KAB GARUT        | 195.174.800 Darurat                         | Selesal  | 17/07/2020   |
| 609          | Belanja Penyediaan Sarana/ Prasarana Fasilitas Kesehatan Tahap:[COMPLETE] TA:      |                              | BADAN PENGELOLA RSU DR SLAMET KAB GARUT        | 101.376.000 Darurat                         | Selesai  | 17/07/2020   |
| 473          | Penyediaan Sarana/Prasarana Fasilitas Kesehatan Tahap:[COMPLETE] TA:               |                              | BADAN PENGELOLA RSU DR SLAMET KAB GARUT        | 357,560.000 Darurat                         | Selesai  | 16/07/2020   |
| 142.9        | Belanja Alat Perlindungan Diri Tahap: [COMPLETE] TA:                               |                              | DINAS SATUAN POLISE PAMONG PRAJA KAB GARUT     | 22.420.000 Darurat                          | Selesai  | 16/07/2020   |
| 1426         | Belanja Alat Kebersihan Tahap:[COMPLETE] TA:                                       |                              | DINAS SATUAN POLISI PAMONG PRAJA KAB GARUT     | 43.065.000 Darurat                          | Selesai  | 16/07/2020   |
| 1417         | Belaria Peralatan dan Perlengkapan Tahap:[COMPLETE] TA:                            |                              | DINAS SATUAN POLISI PAMONG PRAJA KAB GARUT     | 25.375.000 Darurat                          | Selesai  | 16/07/2020   |
| 379          | Pengadan bahan bakar minyak Tahap: [COMPLETE] TA:                                  |                              | DINAS PERHUBUNGAN KAB GARUT                    | 21.400.000 Darurat                          | Selesal  | 15/07/2020   |
| 378          | Pengadaan barang-barang kebutuhan penanganan Covid-19 Tahag:(COMPLETE)             | ih Satker                    |                                                | 12.001.009 Danuat                           | Selesal  |              |
|              | Pengadaan Tower Mini Tahap: [COMPLETE] TA:                                         |                              |                                                | 9.500.500 Darwat                            | Selesai  |              |
|              | Pengadaan Bahan Pangan Bagi Masyarakat Terdampak Covid-19 Tahap://COMPLE           |                              |                                                | 1.050.000 Darurat                           | Selesal  |              |
| 904          | Pengadaan Bahan Pangan Bagi Masyarakat Terdampak Covid-19 Tahap: COMPLET           | Cari                         |                                                | 2.100.000 Darurat                           | Selesai  |              |
| 862          | Penvediaan Sarana/Prasarana Fasilitas Kesehatan Tahao: [COMPLETE] TA:              | Kode Keterangan              |                                                | 100.000 Darurat                             | Selesai  |              |
| 1695         | Pengadaan Tenda dan Velbetd Tahao: [COMPLETE] TA:                                  | 65495 65485 BADAN KE DAN PEM | IBERDAYAAN PEREMPUAN KAB. GARUT                | 77.000.000 Darurat                          | Selessi  | 09/07/2020   |
|              | Sarana Prasarana Gedung Isalasi Tahan (COMPLETE) Ta                                | THE STARS BADAN PERCANNAL    | ANI DANI DIKLAT KAB GARUT                      | 197.000 Dol Daturat                         | Selected | 09/07/2020   |
|              | Relanta Sarana Tempat Curi Tannan dan Sarana Renuniang Lainnya Tahan (COM)         | -                            | IK KAB GARUT                                   | 120,000 000 Daturat                         | Selecci  | 09/07/2020   |
|              | Danvadiaan Sarana/Prasarana Pasilitas Kasahatan (Rehahilitasi Gedunn dan Kalibri   | 2. Pilih Satua               | n Kerja 🔐                                      | 10.000.000 Danuat                           | Selecti  | 08/07/2020   |
| 576          | Rennardaan Alat-alat Kesehatan Tahan (COMOX FTF) TA-                               |                              | DAN PEMERINTAH DESA KAB. GARUT                 | 552 200 000 Danvat                          | Selegai  | 08/07/2020   |
| 574          | Carona Dratarana Gebeer Tedati Tahay-(COMDI ETE) Ta-                               | 65491 65491 BADAN PENANAMAN  | I MODAL DAN PERIZINAN TERPADU KAB. GARUT       | * 125 000 000 Daniest                       | Selecti  | 08/07/2020   |
|              | Earcran Russe Tabas Tabas (COMD) ETET TA                                           |                              |                                                | 400.000 Dataset                             | Calastal | 06/07/2020   |
|              | Danuariaan Carana (Orientana Daniitas Kanahatan Tahan-100MD STE) TA-               |                              | DADAM DENGELOVA DELLED SLAMET VAD GADLIT       | 125 000 000 Denerat                         | Celerni  | 08/07/2010   |
|              | Earnadaan Carana/Prananas Earlithe Yarabatan Tahao [COMD ETE] TA-                  |                              | BADAN DENCELOLA EGI DE O AMET VAS CABUT        | 200,000,000,000,000,000                     | Talarsi  | 08/07/2020   |
| 640          | Desurdant Constal/Programs Excitate Vandestra Laineys (Contractual Inc.            | ICOMDI ETEL TA-              | DADAN DENGELOUX RUC DE CLANET VAD GADUT        | 400 000 000 Daward                          | Celecci  | 09107/2020   |
| 540          | Damadaan Carana/Brancana Carling Varabatas (Chat das DAUD) Tabas (COMD E           | TETTA:                       | PADAM PENCED OF A BELLED CLAMET VAR CABLIT     | 42.001.256 Depart                           | Celerni  | 00/07/2020   |
|              | Basedone Street Research Exciting Versions (Out on DRUP) Talag. (Conce             | TEL TA.                      | RADAN PENDELOLA ROU DE SLAVET VAR GARUT        | 202 156 663 Daward                          | Selecti  | 00/07/2020   |
|              | Desuradione Correct/Organizes Englishe Kendinstrie (Orat dae SMUD) Talman/COMMUS   | TEL TAL                      | DADAN PERCEUDA NOCI DE CLANET VAR CARLIT       | 01 202 744 Depart                           |          | 00/07/2020   |
|              | Balanta Damadisan Sarana/ Drasarana Eaulitas Kasahatan / Alat Kasahatan ) Tahan    | COMPLETED TA:                | BADAM DENGELOLA BOLLOB SLAMET VAR GARLIT       | 1.051.400.000 Danvid                        | Calasti  | 08/07/2020   |
|              | Delania Dervediaan Curana/ Dranarana Cuniitas Keselididi ( Hot Keselididi ) Tahan- | (COMPLETE) TA-               | DADAM DENICE) OF A DOLL OD OF AMET VAD CARD IT | \$20.000 Datest                             | Calacti  | 09/07/2020   |
|              | Damadiate Corona/Dreamer Eveling Variability Tables Tohan (COMD) ETE TA            | former of the                | BADIAN DENCEL DI A BOU DE DI ANET VAR CARUT    | 250.000.000 Denors                          | Calasti  | 08/07/2020   |
|              | Designation Stream (Pressures Exciting Versions) Tables (COMPLETE) Te-             |                              | DADAM DENCEL OF A DELL DR CLAMET VAD CARLIT    | 400 500 000 Dates                           | Celecci  | 00107/3020   |
| 0.07         | Demoderate Context Context and Context Context Context Tables                      |                              | BADAN DENDELOVA DELL'ED EL AMETIVAS CARUT      | 900.000.000 Dentral,<br>50.000.000 Dentral, | Celecci  | 00/07/2020   |
| 557          | Penytowen on my research in rannes with due (shot due (MUD) Tahao (7/049 E)        |                              | BARAN RENGEL OLA DELL'ER GLAMET VAR GARUT      | 162 850 250 Danuati                         | Celocal  | 08(07/2020   |
|              | Penyediaan Saraha/Prasaraha Pasilitas Kesehatan (obat dan DMMP) Tahap (COMPLE      | TEL TAL                      | BADAN PENGELOLA ROU DR. SCAPIET NAB GAROT      | 163-339-330 Deroret                         | Celesal  | 00/07/2020   |
| 200          | Penyeciain Sarana/Prasacana Pasilitas Kesenacan (Obac can emilie) Tanap:[COMPLE    | TEJ TAC                      | BADAN PENDELULA RSU DR CLAPET NAB GARUT        | 419,566,968,028,028,028                     | Selesai  | 08/07/2020   |
|              | Penyeciaan parana/Prasarana Pasintas Kesehacan Tahapi [COMPLETE] TA                |                              | BALIAN PENDELULA INSU DIN SLAMET KAB GARUT     | 602.064.000 Darwat                          | Seresal  | 08/07/2828   |

Gambar 5. Pilih Satuan Kerja

4. Setelah pilih satuan kerja, halaman dashboard akan menunjukan paket-paket yang sudah di catatakan dalam aplikasi SPSE Terpusat

| LAPP         |                                                                                                    |                                          | BERANDA REGULASI TER                             |                | USER OUTDE          |
|--------------|----------------------------------------------------------------------------------------------------|------------------------------------------|--------------------------------------------------|----------------|---------------------|
| em Pengadaan | Secara Elektronik Terpusat > Daftar Paket                                                                                                    |                                          | Tester 01-Auditor Auditor Gr                     | oup Pemerintah | Daerah Kabupaten Ga |
| ari          | Satker: Satker: 65493 BADAN PENGELOLA RSU DR SL V Download Daftar Paket                                                                                                    |                                          |                                                  |                |                     |
| ode Paket    | Nama Paket                                                                                                    | Satker                                   | PAGU Metode Pemilihan                            | Status         | Tanggal Buat        |
| 9586         | Pemasangan Pagan/Pintu Masuk RS Tahap:[COMPLETE] TA:                                                                                                    | BADAN PENGELOLA RSU DR SLAMET KAB GARUT  | 58.355.000 Darurat                               | Selesai        | 27/07/2020          |
| 1585         | Rehabilitasi Gedung logistik Covid-19 Tahap: [COMPLETE] TA:                                                                                                    | BADAN PENGELOLA RSU DR SLAMET KAB GARUT  | 130.000.000 Darurat                              | Selesai        | 27/07/2020          |
| 610          | Penyediaan Sarana/Prasarana fasilitas Kesehatan Lainnya Tahap: [COMPLETE] TA:                                                                                                    | EADAN PENGELOLA RSU DR SLAMET KAB GARUT  | 196.174.800 Darurat                              | Selesai        | 17/07/2020          |
| 609          | Belanja Penyediaan Sarana/ Prasarana Fasilitas Kesehatan Tahap:[COMPLETE] TA:                                                                                                    | BADAN PENGELOLA RSU DR SLAMET KAB GARUT  | 101.376.000 Darurat                              | Selesai        | 17/07/2020          |
| 473          | Penyediaan Sarana/Prasarana Fasilitas Kesehatan Tahap: [COMPLETE] TA:                                                                                                    | BADAN PENGELOLA RSU DR SLAMET KAB GARUT  | 357.560.000 Darurat                              | Selesai        | 16/07/2020          |
| 362          | Penyediaan Sarana/Prasarana Fasiltas Kesehatan Tahap: [COMPLETE] TA:                                                                                                    | BADAN PENGELOLA RSU DR SLAMET KAB GARUT  | 100.000.000 Darurat                              | Selesai        | 10/07/2020          |
| 71           | Sarana Prasarana Gedung Isolasi Tahap: [COMPLETE] TA:                                                                                                    | BADAN PENGELOLA RSU DR SLAMET KAB GARUT  | 192.000.000 Darurat                              | Selesai        | 09/07/2020          |
| 77           | Penyediaan Sarana/Prasarana Fasiltas Kesehatan (Rehabiltasi Gedung dan Kalibrasi) Tahap: [COMPLETE] TA:                                                                                                    | BADAN PENGELOLA RSU DR SLAMET KAB GARUT  | 10.000.000 Darurat                               | Selesai        | 08/07/2020          |
| 76           | Pengadaan Alat-alat Kesehatan Tahap:[COMPLETE] TA:                                                                                                    | BADAN PENGELOLA RSU DR SLAMET KAB GARUT  | 559.200.000 Darurat                              | Selesai        | 08/07/2020          |
| 574          | Sarana Prasarana Gedung Isolasi Tahap: [COMPLETE] TA:                                                                                                    | BADAN PENGELOLA RSU DR SLAMET KAB GARUT  | 135.000.000 Darurat                              | Selesai        | 08/07/2020          |
| 573          | Renovasi Ruang Isolasi Tahap: [COMPLETE] TA:                                                                                                    | BADAN PENGELOLA RSU DR SLAMET KAB GARUT  | 400.000.000 Darurat                              | Selesai        | 08/07/2020          |
| 571          | Penyediaan Sarana/Prasarana Fasilitas Kesehatan Tahap: [COMPLETE] TA:                                                                                                    | BADAN PENGELOLA RSU DR SLAMET KAB GARUT  | 125.000.000 Darurat                              | Selesai        | 08/07/2020          |
| 570          | Penyediaan Sarana/Prasarana Fasilitas Kesehatan Tahap: [COMPLETE] TA:                                                                                                    | BADAN PENGELOLA RSU DR SLAMET KAB GARUT  | 300.000.000 Darurat                              | Selesai        | 08/07/2020          |
| 569          | Penyediaan Sarana/Prasarana Fasilitas Kesehatan Lainnya (Penunjang Lainnya) Tahap:[COMPLETE] TA:                                                                                                    | BADAN PENGELOLA RSU DR SLAMET KAB GARUT  | 420.000.000 Darurat                              | Selesai        | 08/07/2020          |
| 7568         | Penyediaan Sarana/Prasarana Fasilitas Kesehatan (Obat dan BNHP) Tahap: (COMPLETE) TA:                                                                                                    | BADAN PENGELOLA RSU DR SLAMET KAB GARUT  | 42,891,256 Darurat                               | Selesal        | 08/07/2020          |
| 567          | Penyediaan Sarana/Prasarana Fasilitas Kesehatan (Obat dan BNHP) Tahap (COMPLETE) TA:                                                                                                    | BADAN PENGELOLA RSU DR SLAMET KAB GARUT  | 292.156.662 Darurat                              | Selesai        | 08/07/2020          |
| 7565         | Penyediaan Sarana/Prasarana Fasilitas Kesehatan (Obat dan BNHP) Tahap: [COMPLETE] TA:                                                                                                    | BADAN PENGELOLA RSU DR SLAMET KAB GARUT  | 81.703.744 Darurat                               | Selesai        | 08/07/2020          |
| 563          | Belania Penyediaan Sarana/ Prasarana Fasilitas Kesehatan ( Alat Kesehatan ) Tahan: (COMPLETE) TA:                                                                                                    | BADAN PENGELOLA RSU DR SLAMET KAB GARUT  | 1.051.400.000 Darurat                            | Selecal        | 08/07/2020          |
| 7562         | Belania Pervediaan Sarana/ Prasarana Fasilitas Kesehatan ( Alat Kesehatan ) Tahao: [COMPLETE] TA:                                                                                                    | RADAN PENGELOLA RSU DR SLAMET KAR GARUT  | 870.000.000 Darurat                              | Selesai        | 08/07/2020          |
| 7560         | Penyediaan Saraha/Prasaraha Fasilitas Kesehatan Tahan: (COMPLETE) TA:                                                                                                    | BADAN PENGELOLA RSU DR SLAMET KAR GARUT  | 350.000.000 Daturat                              | Selesai        | 08/07/2020          |
| 7550         | Penyediaan Sarana/Prasarana Fasilitas Kesehatan Tahao: [COMPLETE] TA:                                                                                                    | BADAN PENGELOLA RSU DR SLAMET KAR GARUT  | 480,500,000 Darurat                              | Seletai        | 08/07/2020          |
| 7558         | Penyediaan Sarana/Prasarana Fasilitas Kesebatan Taban: COMPLETE Ta                                                                                                    | BADAN PENGELOLA BSU DE SLAMET KAB GABUT  | 50,000,000 Daturat                               | Selecal        | 08/07/2020          |
| 7557         | Penyediaan Saraha/Prasaraha Fasilitas Kesehatan (ohat dan RMHP) Tahan (COMPLETE) TA-                                                                                                    | BADAN PENSELOLA BSU DR SLAMET KAR GABUT  | 163,559,350 Danurat                              | Selecai        | 08/07/2020          |
| 7556         | Penyediaan Sarana/Prasarana Fasilitas Kesehatan (Obat dan BMHP) Tahap:[COMPLETE] TA:                                                                                                    | BADAN PENGELOLA RSU DR SLAMET KAB GARUT  | 419,688,988 Darurat                              | Selesai        | 08/07/2020          |
| 553          | Penvediaan Sarana/Prasarana Fasilitas Kesehatan Tahao:/COMPLETEI TA:                                                                                                    | BADAN PENGELOLA RSU DR SLAMET KAB GARUT  | 602.064.000 Darurat                              | Selesai        | 08/07/2020          |
| 7552         | Penyediaan Sarana/Prasarana Fasilitas Kesehatan Tahap (COMPLETE) TA:                                                                                                    | BADAN PENGELOLA RSU DR SLAMET KAR GARUT  | 142.000.000 Darurat                              | Selesai        | 08/07/2020          |
| 7541         | Penvediaan Sarana/Prasarana Fasilitas Kesehatan Tahan (COMPLETE) TA:                                                                                                    | BADAN PENGELOLA RSU DR SLAMET KAR GARUT  | 261,500,000 Darurat                              | Selesai        | 08/07/2020          |
| 7528         | Penyediaan Sarana/Prasarana Fasilitas Kesehatan Tahan/COMPLETE TA:                                                                                                    | BADAN PENGELOLA RSU DR SLAMET KAR GARUT  | 350.000.000 Darurat                              | Seletai        | 08/07/2020          |
| 531          | Sewa Hotel/Pendinanan Yang difungsikan Sebadi RS Danurat COVID-19 Tahan (COMPLETE) Ta:                                                                                                    | BADAN PENGELOLA BSU DR SLAMET KAB GARUT  | 54,000,000 Danurat                               | Selecal        | 08/07/2020          |
| 2526         | Pembelan Peralatan Pendukunn Fasilitas Kesehatan Tahan (COMDIFTE) Ta:                                                                                                    | BADAN PENGELOLA BSU DR SLAMET KAR GARUT  | 90.201.100 Darurat                               | Seletai        | 08/07/2020          |
| 525          | Pennangan Alat alat Kesehatan Tahan (COMPLETE) Ta                                                                                                    | BADAN PENGELOLA BSU DR SLAMET KAR GARUT  | 59.500.600 Danirat                               | Selecal        | 08/07/2020          |
| 523          | Dennariaan Alat alat Kecebatan Tahan (COMDETE) TA-                                                                                                    | BADAN PENSELOLA BSILIDE SLAMET KAR GARUT | 691 540 660 Danirat                              | Selecci        | 08/07/2020          |
| 7522         | Dengadaan Alat Jab Kecebatan Tahao (COMPLETE TA)                                                                                                    | BADAN PENGELOLA ROLOR SLAMET KAR GARLIT  | 441 777 387 Danurat                              | Seletai        | 08/07/2020          |
| 520          | Densariaan Alat Jat Kecebatan Tahan (CMMD FTF) TA-                                                                                                    | BADAN DENSELOLA RSILDE SLAMET KAR GARUT  | 74 333 463 Danurat                               | Selecci        | 08/07/2020          |
| /510         | Dennardan Alak Jahr Katahatan Tahan (COMDETET Ta-                                                                                                    | PADAN DENGELOLA ROLOR SLAMET KAR GARUT   | 2 005 575 000 Danirat                            | Calacai        | 08/07/2020          |
| 1510         | <ul> <li>A suggestion of the start of the start of th</li></ul> | BADAN DENDE OLA BELLOR ELAMET VAR CARLIT | L COLORE DIA DIA DIA DIA DIA DIA DIA DIA DIA DIA | 5-eresar       | 0010712020          |

Gambar 6. Daftar Paket Satuan Kerja

5. Pilih salah satu paket untuk melihat informasi detil dari paket pengadaan

|           |                                                                                                    |                                           | BERANDA REGULASI TEN         |                | USER GUIDE          |
|-----------|----------------------------------------------------------------------------------------------------|-------------------------------------------|------------------------------|----------------|---------------------|
| n Pengada | an Secara Elektronik Terpusat > Daftar Paket                                                             |                                           | Tester 01-Auditor Auditor Gr | oup Pemerintah | Daerah Kabupaten Gi |
| iri 🦳     | Satker: Satker: 65493 BADAN PENGELOLA RSU DR SL 🗸 Download Daftar Paket                                  |                                           |                              |                |                     |
| de Paket  | Nama Paket                                                                                               | Satker                                    | PAGU Metode Pemilihan        | Status         | Tanggal Buat        |
| 586       | Pemasangan Pagar/Pintu Masuk RS Tahap:{COMPLETE] TA:                                                     | BADAN PENGELOLA RSU DR SLAMET KAB GARUT   | 58.355.000 Darurat           | Selesai        | 27/07/2020          |
| 585       | PLETE) TA:                                                                                               | BADAN PENGELOLA RSU DR SLAMET KAB GARUT   | 130.000.000 Darurat          | Selesai        | 27/07/2020          |
| 510       | Dilib Dakot Dongadaan ainnya Tahap: (COMPLETE) TA:                                                       | BADAN PENGELOLA RSU DR SLAMET KAB GARUT   | 196.174.800 Darurat          | Selesal        | 17/07/2020          |
| 09        | pehatan Tahap:[COMPLETE] TA:                                                                             | BADAN PENGELOLA RSU DR SLAMET KAB GARUT   | 101.376.000 Darurat          | Selesai        | 17/07/2020          |
| 73        | Tahap:[COMPLETE] TA:                                                                                     | BADAN PENGELOLA RSU DR SLAMET KAB GARUT   | 357.560.000 Darurat          | Selesai        | 16/07/2020          |
| 62        | Penyediaan Sarana/Prasarana Fasilitas Kesehatan Tahap:[COMPLETE] TA:                                     | BADAN PENGELOLA RSU DR SLAMET KAB GARUT   | 100.000.000 Darurat          | Selesai        | 10/07/2020          |
| 1         | Sarana Prasarana Gedung Isolasi Tahap:[COMPLETE] TA:                                                     | BADAN PENGELOLA RSU DR. SLAMET KAB GARUT  | 192.000.000 Darurat          | Selesai        | 09/07/2020          |
| 7         | Penyediaan Sarana/Prasarana Fasilitas Kesehatan (Rehabilitasi Gedung dan Kalibrasi) Tahap:[COMPLETE] TA: | BADAN PENGELOLA RSU DR SLAMET KAB GARUT   | 10.000.000 Darurat           | Selesai        | 08/07/2020          |
| 6         | Pengadaan Alat-alat Kesehatan Tahap:[COMPLETE] TA:                                                       | BADAN PENGELOLA RSU DR SLAMET KAB GARUT   | 559.200.000 Darurat          | Selesai        | 08/07/2020          |
| 4         | Sarana Prasarana Gedung Isolasi Tahap: [COMPLETE] TA:                                                    | BADAN PENGELOLA RSU DR SLAMET KAB GARUT   | 135.000.000 Darurat          | Selesai        | 08/07/2020          |
| 3         | Renovasi Ruang Isolasi Tahap: [COMPLETE] TA:                                                             | BADAN PENGELOLA RSU DR SLAMET KAB GARUT   | 400.000.000 Darurat          | Selesai        | 08/07/2020          |
| 1         | Penyediaan Sarana/Prasarana Fasilitas Kesehatan Tahap:[COMPLETE] TA:                                     | BADAN PENGELOLA RSU DR SLAMET KAB GARUT   | 125.000.000 Darurat          | Selesai        | 08/07/2020          |
| )         | Penyediaan Sarana/Prasarana Fasilitas Kesehatan Tahap:[COMPLETE] TA:                                     | BADAN PENGELOLA RSU DR SLAMET KAB GARUT   | 300.000.000 Darurat          | Selesai        | 08/07/2020          |
| 2         | Penyediaan Sarana/Prasarana Fasilitas Kesehatan Lainnya (Penunjang Lainnya) Tahap:[COMPLETE] TA:         | BADAN PENGELOLA RSU DR SLAMET KAB GARUT   | 420.000.000 Darurat          | Selesai        | 08/07/2020          |
| 8         | Penyediaan Sarana/Prasarana Fasilitas Kesehatan (Obat dan BMHP) Tahap:[COMPLETE] TA:                     | BADAN PENGELOLA RSU DR SLAMET KAB GARUT   | 42.891.256 Darurat           | Selesai        | 08/07/2020          |
| 7         | Penyediaan Sarana/Prasarana Fasilitas Kesehatan (Obat dan BMHP) Tahap:[COMPLETE] TA:                     | BADAN PENGELOLA RSU DR SLAMET KAB GARUT   | 292.156.662 Darurat          | Selesai        | 08/07/2020          |
| 5         | Penyediaan Sarana/Prasarana Fasilitas Kesehatan (Obat dan BMHP) Tahap:[COMPLETE] TA:                     | BADAN PENGELOLA RSU DR SLAMET KAB GARUT   | 81.703.744 Darurat           | Selesal        | 08/07/2020          |
| 3         | Belanja Penyediaan Sarana/ Prasarana Fasilitas Kesehatan ( Alat Kesehatan ) Tahap: [COMPLETE] TA:        | BADAN PENGELOLA RSU DR SLAMET KAB GARUT   | 1.051.400.000 Darurat        | Selesai        | 08/07/2020          |
| 2         | Belanja Penyediaan Sarana/ Prasarana Fasilitas Kesehatan ( Alat Kesehatan ) Tahap: [COMPLETE] TA:        | BADAN PENGELOLA RSU DR SLAMET KAB GARUT   | 870.000.000 Darurat          | Selesai        | 08/07/2020          |
| 0         | Penyediaan Sarana/Prasarana Fasilitas Kesehatan Tahap:[COMPLETE] TA:                                     | BADAN PENGELOLA RSU DR SLAMET KAB GARUT   | 350.000.000 Darurat          | Selesai        | 08/07/2020          |
| 9         | Penyediaan Sarana/Prasarana Fasilitas Kesehatan Tahap: [COMPLETE] TA:                                    | BADAN PENGELOLA RSU DR SLAMET KAB GARUT   | 480.500.000 Darurat          | Selesai        | 08/07/2020          |
| 8         | Penyediaan Sarana/Prasarana Fasilitas Kesehatan Tahap: [COMPLETE] TA:                                    | BADAN PENGELOLA RSU DR SLAMET KAB GARUT   | 50.000.000 Darurat           | Selesai        | 08/07/2020          |
| 7         | Penyediaan Sarana/Prasarana Fasilitas Kesehatan (obat dan BMHP) Tahao: [COMPLETE] TA:                    | BADAN PENGELOLA RSU DR SLAMET KAB GARUT   | 163.559.350 Darurat          | Selesai        | 08/07/2020          |
| 6         | Penyediaan Sarana/Prasarana Fasilitas Kesehatan (Obat dan BMHP) Tahap:[COMPLETE] TA:                     | BADAN PENGELOLA RSU DR SLAMET KAB GARUT   | 419.688.988 Darurat          | Selesai        | 08/07/2020          |
| 3         | Penyediaan Sarana/Prasarana Fasilitas Kesehatan Tahao: [COMPLETE] TA:                                    | BADAN PENGELOLA RSU DR SLAMET KAB GARUT   | 602.064.000 Darurat          | Selesai        | 08/07/2020          |
| 2         | Penyediaan Sarana/Prasarana Fasilitas Kesehatan Tahas: [COMPLETE] TA:                                    | BADAN PENGELOLA RSU DR SLAMET KAB GARUT   | 142.000.000 Darurat          | Selesai        | 08/07/2020          |
| 11        | Penyediaan Sarana/Prasarana Fasilitas Kesehatan Tahan: [COMPLETE] TA:                                    | BADAN PENGELOLA RSU DR SLAMET KAB GARUT   | 261.500.000 Darurat          | Selecal        | 08/07/2020          |
| 18        | Penyediaan Sarana/Prasarana Fasilitas Kesehatan Tahap: [COMPLETE] TA:                                    | BADAN PENGELOLA RSU DR SLAMET KAB GARUT   | 350.000.000 Darurat          | Selesai        | 08/07/2020          |
| 11        | Sewa Hotel/Penginapan Yang difungsikan Sebagi RS Darurat COVID-19 Tahap: [COMPLETE] TA:                  | BADAN PENGELOLA RSU DR SLAMET KAB GARUT   | 54.000.000 Darurat           | Selesal        | 08/07/2020          |
| 6         | Pembelian Peralatan Pendukung Fasilitas Kesehatan Tahap: [COMPLETE] TA:                                  | BADAN PENGELOLA RSU DR SLAMET KAB GARUT   | 90.201.100 Darurat           | Selesai        | 08/07/2020          |
|           | Pencadaan Alat-alat Kesehatan Tahao: (COMPLETE) TA:                                                      | BADAN PENGELOLA RSU DR SLAMET KAB GARUT   | 59.500.600 Darurat           | Selesal        | 08/07/2020          |
| 3         | Pencadaan Alat-alat Kesehatan Tahao: COMPLETET TA:                                                       | BADAN PENGELOLA RSU DR SLAMET KAB GARUT   | 691.540.660 Darurat          | Selesai        | 08/07/2020          |
| 2         | Pencadaan Alat-alat Kesehatan Tahao: COMPLETET TA:                                                       | BADAN PENGELOLA RSU DR SLAMET KAB GARUT   | 441,777,387 Darurat          | Selesal        | 08/07/2020          |
| 0         | Benardaan Alat-alat Kecebatan Tahan (COMDIFTE) TA                                                        | BADAN PENGELOLA BSILIDE SLAMET KAR GARUT  | 74 333 463 Danuat            | Selecci        | 08/07/2020          |
| 10        | Denovatan Alahalit Keshatan Tahan (COMDETE) Ta                                                           | BADAN DENGELOLA RULOR SLAMET KAR GARUT    | 2 005 575 000 Danirat        | Selectai       | 08/07/2020          |
|           | Balance Model And Kadalance Telepiter Market (1997)                                                      | PADAM DEALER OLA BOLLOR CLAMET VAR CARLIT | A CAO DOS DOS DESURA         | C-Depart       | 00/07/10/20         |

Gambar 7. Pilih Paket Pengadaan

5.1. Di dalam Halaman Informasi paket, Akun Auditor dapat melihat beberapa detil informasi yang dibutuhkan mulai dari bukti kewajaran harga, nilai realisasi, sampai dengan lokasi pekerjaan.

| LKPP                                                                                                    |                                                                                                    | BENERICA BEOLEVICE TERTANS LOVE LOVE CON                                                                                                    |
|----------------------------------------------------------------------------------------------------|----------------------------------------------------------------------------------------------------|----------------------------------------------------------------------------------------------------|
| tem Pengadaan Secara Elek                                                                                                    | tronk Terpusat > Paket                                                                                                    | Tester 01-Auditor Auditor Group Pemerintah Daerah Kabupaten Garut 🧧                                                                                                    |
| Informasi Paket                                                                                                    |                                                                                                    |                                                                                                    |
| K/L/PD<br>Satuan Kerja<br>Kode Paket<br>Nama Paket<br>Uraian Pekerjaan                                                                                                    | Frenerich Senten Obsegne Fairs. ************************************                                                                                                    | Alanda Unite Alanda Alanda Alanda Unite Alanda Alanda A                                                                                                    |
| Wai Pagu Paket (Rp)<br>Wai Kontrak (Rp)<br>Wai Realisasi (Rp)<br>Jenis Pengadaan<br>Dasar Hukum Kedaruratan<br>Jenis Kontrak<br>Bukti Kewajaran Harga                                                                                                    | 111 deal deal           111 rank           Tetration charadia           Personan breach from the DDDD breach of the character from the thread of come the character for the character for the character                                                                                                    | Rangal Nila Ketrangan<br>12000000<br>111778.000 -<br>Klik nilai realisasi untuk melihat<br>detil realisasi                                                                                                    |
| SPPEID           Tanggal           17/06/2020           SPPEID           SPPEID           < | Klik SPPBJ<br>search Being, 1,60<br>Klik SPMK<br>search 2 201/200<br>search 2 201/200<br>searc | Index Polyan<br>Integra<br>Integra |
| Kontrak Kontrak CV Sin                                                                                                    | wrg: Banyu Bennig_1.pdf "                                                                                                    | C.                                                                                                    |

Gambar 8. Informasi Detil Paket Pengadaan

 Selanjutnya apabila Akun Auditor ingin mengunduh daftar paket yang dipilih sesuai dengan Satuan Kerjanya, dapat klik tombol Download Daftar Paket

|                  |                                                                                                    |                                          | BERANDA REGULASI TEN         |                | USER GUIDE         |         |
|------------------|----------------------------------------------------------------------------------------------------|------------------------------------------|------------------------------|----------------|--------------------|---------|
| Sistem Pengadaan | Secara Hektronik Terpusat > Daftar Paket                                                                 |                                          | Tester 01-Auditor Auditor Gr | oup Pemerintah | Daerah Kabupaten G | karut 🛃 |
| Carl             | Satker: 65493 BADAN PENGELOLA RSU DR SL. V Download Daftar Paket                                         |                                          |                              |                |                    |         |
| Kode Paket       | Nama Paket                                                                                               | Satker                                   | PAGU Metode Pemilihan        | Status         | Tanggal Buat       | -       |
| 189586           | Pemasangan Pagar/Pintu Masuk RS Tahap: [COMPLETE] TA:                                                    | BADAN PENGELOLA RSU DR SLAMET KAB GARUT  | 58.355.000 Darurat           | Selesai        | 27/07/2020         | 100     |
| 189585           | Rehabilitasi Gedung logistik Covid-19 Tahap:[COMPLETE] TA: Tombol Download Daftar Paket                  | BADAN PENGELOLA RSU DR SLAMET KAB GARUT  | 130.000.000 Darurat          | Selesai        | 27/07/2020         |         |
| 188610           | Penyediaan Sarana/Prasarana fasilitas Kesehatan Lainnya Tahap: [O                                        | BADAN PENGELOLA RSU DR SLAMET KAB GARUT  | 196.174.800 Darurat          | Selesai        | 17/07/2020         |         |
| 188609           | Belanja Penyediaan Sarana/ Prasarana Fasilitas Kesehatan Tahap:[CUMPLETE] TA:                            | BADAN PENGELOLA RSU DR SLAMET KAB GARUT  | 101.376.000 Darurat          | Selesai        | 17/07/2020         |         |
| 188473           | Penyediaan Sarana/Prasarana Fasilitas Kesehatan Tahap: [COMPLETE] TA:                                    | BADAN PENGELOLA RSU DR SLAMET KAB GARUT  | 357.560.000 Darurat          | Selesai        | 16/07/2020         |         |
| 187862           | Penyediaan Sarana/Prasarana Fasilitas Kesehatan Tahap:[COMPLETE] TA:                                     | BADAN PENGELOLA RSU DR SLAMET KAB GARUT  | 100.000.000 Darurat          | Selesai        | 10/07/2020         |         |
| 187671           | Sarana Prasarana Gedung Isolasi Tahap:[COMPLETE] TA:                                                     | BADAN PENGELOLA RSU DR SLAMET KAB GARUT  | 192.000.000 Darurat          | Selesal        | 09/07/2020         |         |
| 187577           | Penyediaan Sarana/Prasarana Fasilitas Kesehatan (Rehabilitasi Gedung dan Kalibrasi) Tahap:[COMPLETE] TA: | BADAN PENGELOLA RSU DR SLAMET KAB GARUT  | 10.000.000 Darurat           | Selesai        | 08/07/2020         |         |
| 187576           | Pengadaan Alat-alat Kesehatan Tahap: [COMPLETE] TA:                                                      | BADAN PENGELOLA RSU DR SLAMET KAB GARUT  | 559.200.000 Darurat          | Selesai        | 08/07/2020         |         |
| 187574           | Sarana Prasarana Gedung Isolasi Tahap:[COMPLETE] TA:                                                     | BADAN PENGELOLA RSU DR SLAMET KAB GARUT  | 135.000.000 Darurat          | Selesai        | 08/07/2020         |         |
| 187573           | Renovasi Ruang Isolasi Tahap: [COMPLETE] TA:                                                             | BADAN PENGELOLA RSU DR SLAMET KAB GARUT  | 400.000.000 Darurat          | Selesai        | 08/07/2020         |         |
| 187571           | Penyediaan Sarana/Prasarana Fasilitas Kesehatan Tahap: [COMPLETE] TA:                                    | BADAN PENGELOLA RSU DR SLAMET KAB GARUT  | 125.000.000 Darurat          | Selesai        | 08/07/2020         |         |
| 187570           | Penyediaan Sarana/Prasarana Fasilitas Kesehatan Tahap: [COMPLETE] TA:                                    | BADAN PENGELOLA RSU DR SLAMET KAB GARUT  | 300.000.000 Darurat          | Selesai        | 08/07/2020         |         |
| 187569           | Penyediaan Sarana/Prasarana Fasilitas Kesehatan Lainnya (Penunjang Lainnya) Tahap: [COMPLETE] TA:        | BADAN PENGELOLA RSU DR SLAMET KAB GARUT  | 420.000.000 Darurat          | Selesai        | 08/07/2020         |         |
| 187568           | Penyediaan Sarana/Prasarana Fasilitas Kesehatan (Obat dan EMHP) Tahap: [COMPLETE] TA:                    | BADAN PENGELOLA RSU DR SLAMET KAB GARUT  | 42.891.256 Darurat           | Selesar        | 08/07/2020         |         |
| 187567           | Penyediaan Sarana/Prasarana Fasilitas Kesehatan (Obat dan BMHP) Tahap: [COMPLETE] TA:                    | BADAN PENGELOLA RSU DR SLAMET KAB GARUT  | 292.156.662 Darurat          | Selesai        | 08/07/2020         |         |
| 187565           | Penyediaan Sarana/Prasarana Fasilitas Kesehatan (Obat dan BMHP) Tahap: [COMPLETE] TA:                    | BADAN PENGELOLA RSU DR SLAMET KAB GARUT  | 81.703.744 Darurat           | Selesai        | 08/07/2020         |         |
| 187563           | Belanta Penyediaan Sarana/ Prasarana Fasilitas Kesehatan ( Alat Kesehatan ) Tahap: [COMPLETE] TA:        | BADAN PENGELOLA RSU DR SLAMET KAB GARUT  | 1.051.400.000 Darurat        | Selesai        | 08/07/2020         |         |
| 187562           | Belania Penvediaan Sarana/ Prasarana Fasilitas Kesehatan ( Alat Kesehatan ) Tahap: [COMPLETE] TA:        | BADAN PENGELOLA RSU DR SLAMET KAB GARUT  | 870.000.000 Darurat          | Selesai        | 08/07/2020         |         |
| 187560           | Penyediaan Sarana/Prasarana Fasilitas Kesehatan Tahap://COMPLETET TA:                                    | BADAN PENGELOLA RSU DR SLAMET KAB GARUT  | 350.000.000 Darurat          | Selesai        | 08/07/2020         |         |
| 187559           | Penyediaan Sarana/Prasarana Fasilitas Kesehatan Tahap: [COMPLETE] TA:                                    | BADAN PENGELOLA RSU DR SLAMET KAB GARUT  | 480.500.000 Darurat          | Selesai        | 08/07/2020         |         |
| 187558           | Penyediaan Sarana/Prasarana Fasilitas Kesehatan Tahap: [COMPLETE] TA:                                    | BADAN PENGELOLA RSU DR SLAMET KAB GARUT  | 50.000.000 Darurat           | Selesai        | 08/07/2020         |         |
| 187557           | Penyediaan Sarana/Prasarana Fasilitas Kesehatan (obat dan BMHP) Tahap: [COMPLETE] TA:                    | BADAN PENGELOLA RSU DR SLAMET KAB GARUT  | 163.559.350 Darurat          | Selesai        | 08/07/2020         |         |
| 187556           | Penyediaan Sarana/Prasarana Fasilitas Kesehatan (Obat dan BMHP) Tahao: (COMPLETE) TA:                    | BADAN PENGELOLA RSU DR SLAMET KAB GARUT  | 419.688.988 Darurat          | Selesai        | 08/07/2020         |         |
| 187553           | Penyediaan Sarana/Prasarana Fasilitas Kesehatan Tahap://COMPLETETTA:                                     | BADAN PENGELOLA RSU DR SLAMET KAB GARUT  | 602.064.000 Darurat          | Selesai        | 08/07/2020         |         |
| 187552           | Penyediaan Sarana/Prasarana Fasilitas Kesehatan Tahap: COMPLETET TA:                                     | BADAN PENGELOLA RSU DR SLAMET KAB GARUT  | 142.000.000 Darurat          | Selesai        | 08/07/2020         |         |
| 187541           | Pervediaan Sarana/Prasarana Fasilitas Kesehatan Tahap: COMPLETE1 TA:                                     | BADAN PENGELOLA RSU DR SLAMET KAB GARUT  | 261,500,000 Darurat          | Selecai        | 08/07/2020         | _       |
| 187538           | Penyediaan Sarana/Prasarana Fasilitas Kesehatan Tahao: COMPLETE) TA:                                     | BADAN PENGELOLA RSU DR SLAMET KAR GARUT  | 350.000.000 Darurat          | Selesai        | 08/07/2020         |         |
| 187531           | Sewa Hotel/Penginanan Yang difungsikan Sebagi RS Darurat COVID-19 Tahan: [COMPLETE] TA                   | RADAN PENGELOLA RSU DR SLAMET KAR GARUT  | 54.000.000 Darurat           | Selecal        | 08/07/2020         |         |
| 187526           | Pembelian Peralatan Pendukunn Fasilitat Kesebatan Tahan-ICOMPI FTF1 Ta:                                  | BADAN PENGELOLA RSU DR SLAMET KAR GARUT  | 90.201.100 Danarat           | Selesai        | 08/07/2020         |         |
| 187525           | Pengadaan Alat-alat Kesehatan Tahao:(COMPLETE) TA:                                                       | BADAN PENGELOLA RSU DR SLAMET KAB GARUT  | 59,500,600 Darurat           | Selesai        | 08/07/2020         |         |
| 187523           | Pengadaan Alat-alat Kesehatan Tahao: (COMPLETE) TA:                                                      | BADAN PENGELOLA RSU DR SLAMET KAB GARUT  | 691.540.660 Darurat          | Selesai        | 08/07/2020         |         |
| 187522           | Pengadaan Alat-alat Kesehatan Tahao (COMPLETE) TA:                                                       | BADAN PENGELOLA RSU DR SLAMET KAR GARUT  | 441,777,387 Danurat          | Selesai        | 08/07/2020         |         |
| 187520           | Pengadaan Alat-alat Kesehatan Tahao (COMPLETE) TA:                                                       | BADAN PENGELOLA RSU DR SLAMET KAR GARUT  | 74.333.463 Danurat           | Selecai        | 08/07/2020         |         |
| 187519           | Pengadaan Alat-alat Kesehatan Tahap: [COMPLETE] TA:                                                      | BADAN PENGELOLA RSU DR SLAMET KAB GARUT  | 2.005.575.000 Darurat        | Selesal        | 08/07/2020         | _       |
| 187516           | Belania Modal Alat Kedokteran Taban: (COMPLETE) TA                                                       | RADAN PENGELOLA RSU DR SLAMET KAR GARLIT | 1.649.896.000 Danurat        | Selecai        | 08/07/2020         |         |

Gambar 9. Tombol Download Daftar Paket

| tem Pengadaan | Secara Elektronik Terpusat > Daftar Paket                                                                |                                          | Tester 01-Auditor Auditor G | roup Pemerintah | i Daerah Kabupaten Ga |
|---------------|----------------------------------------------------------------------------------------------------|------------------------------------------|-----------------------------|-----------------|-----------------------|
| Carl          | Satker: 65493 BADAN PENCELOLA RSU DR SL 🛩 Download Daftar Paket                                          |                                          |                             |                 |                       |
| lode Paket    | Nama Paket                                                                                               | Satker                                   | PAGU Metode Pemilihan       | Tomb            | ool Log Ou            |
| 89586         | Pemasangan Pagar/Pintu Masuk RS Tahap:[COMPLETE] TA:                                                     | BADAN PENGELOLA RSU DR SLAMET KAB GARUT  | 58.355.000 Darurat          |                 |                       |
| 89585         | Rehabilitasi Gedung logistik Covid-19 Tahap:[COMPLETE] TA:                                               | BADAN PENGELOLA RSU DR SLAMET KAB GARUT  | 130.000.000 Darurat         | Selesal         | 27/07/2020            |
| 8610          | Penyediaan Sarana/Prasarana fasilitas Kesehatan Lainnya Tahap: [COMPLETE] TA:                            | BADAN PENGELOLA RSU DR SLAMET KAB GARUT  | 195.174.800 Darurat         | Selesai         | 17/07/2020            |
| 9609          | Belanja Penyediaan Sarana/ Prasarana Fasilitas Kesehatan Tahap:[COMPLETE] TA:                            | BADAN PENGELOLA RSU DR SLAMET KAB GARUT  | 101.376.000 Darurat         | Selesai         | 17/07/2020            |
| 3473          | Penyediaan Sarana/Prasarana Fasilitas Kesehatan Tahap: [COMPLETE] TA:                                    | BADAN PENGELOLA RSU DR SLAMET KAB GARUT  | 357.560.000 Darurat         | Selesai         | 16/07/2020            |
| 7862          | Penyediaan Sarana/Prasarana Fasilitas Kesehatan Tahap:[COMPLETE] TA:                                     | BADAN PENGELOLA RSU DR SLAMET KAB GARUT  | 100.000.000 Darurat         | Selesai         | 10/07/2020            |
| 7671          | Sarana Prasarana Gedung Isolasi Tahap: [COMPLETE] TA:                                                    | BADAN PENGELOLA RSU DR SLAMET KAB GARUT  | 192.000.000 Darurat         | Selesai         | 09/07/2020            |
| 37577         | Penyediaan Sarana/Prasarana Fasilitas Kesehatan (Rehabilitasi Gedung dan Kalibrasi) Tahap:[COMPLETE] TA: | BADAN PENGELOLA RSU DR SLAMET KAB GARUT  | 10.000.000 Darurat          | Selesai         | 08/07/2020            |
| 37576         | Pengadaan Alat-alat Kesehatan Tahap:[COMPLETE] TA:                                                       | BADAN PENGELOLA RSU DR SLAMET KAB GARUT  | 559.200.000 Darurat         | Selesai         | 08/07/2020            |
| 17574         | Sarana Prasarana Gedung Isolasi Tahap: [COMPLETE] TA:                                                    | BADAN PENGELOLA RSU DR SLAMET KAB GARUT  | 135.000.000 Darurat         | Selesai         | 08/07/2020            |
| 37573         | Renovasi Ruang Isolasi Tahap: [COMPLETE] TA:                                                             | BADAN PENGELOLA RSU DR SLAMET KAB GARUT  | 400.000.000 Danurat         | Selesai         | 08/07/2020            |
| 37571         | Penyediaan Sarana/Prasarana Fasilitas Kesehatan Tahap:[COMPLETE] TA:                                     | BADAN PENGELOLA RSU DR SLAMET KAB GARUT  | 125.000.000 Darurat         | Selesai         | 08/07/2020            |
| 37570         | Penyediaan Sarana/Prasarana Fasilitas Kesehatan Tahap:[COMPLETE] TA:                                     | BADAN PENGELOLA RSU DR SLAMET KAB GARUT  | 300.000.000 Darurat         | Selesal         | 08/07/2020            |
| 87569         | Penyediaan Sarana/Prasarana Fasilitas Kesehatan Lainnya (Penuntang Lainnya) Tahap:[COMPLETE] TA:         | BADAN PENGELOLA RSU DR SLAMET KAB GARUT  | 420.000.000 Darurat         | Selesai         | 08/07/2020            |
| 87568         | Penyediaan Sarana/Prasarana Fasilitas Kesehatan (Obat dan BMHP) Tahap:[COMPLETE] TA:                     | BADAN PENGELOLA RSU DR SLAMET KAB GARUT  | 42.891.256 Darurat          | Selesai         | 08/07/2020            |
| 87567         | Penvediaan Sarana/Prasarana Fasilitas Kesehatan (Obat dan EMHP) Tahap: (COMPLETE) TA:                    | BADAN PENGELOLA RSU DR SLAMET KAB GARUT  | 292.156.662 Darurat         | Selesai         | 08/07/2020            |
| 87565         | Penyediaan Sarana/Prasarana Fasilitas Kesehatan (Obat dan BMHP) Tahap:[COMPLETE] TA:                     | BADAN PENGELOLA RSU DR SLAMET KAB GARUT  | 81.703.744 Darurat          | Selesai         | 08/07/2020            |
| 87563         | Belanja Penyediaan Sarana/ Prasarana Fasilitas Kesehatan ( Alat Kesehatan ) Tahap:[COMPLETE] TA:         | BADAN PENGELOLA RSU DR SLAMET KAB GARUT  | 1.051.400.000 Darurat       | Selesai         | 08/07/2020            |
| 87562         | Belanja Penyediaan Sarana/ Prasarana Fasilitas Kesehatan ( Alat Kesehatan ) Tahap: [COMPLETE] TA:        | BADAN PENGELOLA RSU DR SLAMET KAB GARUT  | 870.000.000 Darurat         | Selesai         | 08/07/2020            |
| 87560         | Pervediaan Sarana/Prasarana Fasilitas Kesehatan Tahap: [COMPLETE] TA:                                    | BADAN PENGELOLA RSU DR SLAMET KAB GARUT  | 350.000.000 Darurat         | Selesai         | 08/07/2020            |
| 87559         | Pervediaan Sarana/Prasarana Fasilitas Kesehatan Tahap: [COMPLETE] TA:                                    | BADAN PENGELOLA RSU DR SLAMET KAB GARUT  | 480.500.000 Darurat         | Selesai         | 08/07/2020            |
| 87558         | Penvediaan Sarana/Prasarana Fasilitas Kesehatan Tahao: [COMPLETE] TA:                                    | BADAN PENGELOLA RSU DR SLAMET KAB GARUT  | 50.000.000 Darurat          | Selesai         | 08/07/2020            |
| 87557         | Penyediaan Sarana/Prasarana Fasilitas Kesehatan (obat dan BMHP) Tahap: (COMPLETE) TA:                    | BADAN PENGELOLA RSU DR SLAMET KAB GARUT  | 163,559,350 Danurat         | Selesai         | 08/07/2020            |
| 87556         | Penyediaan Sarana/Prasarana Fasilitas Kesehatan (Obat dan BMHP) Tahao:(COMPLETE) TA:                     | BADAN PENGELOLA RSU DR SLAMET KAB GARUT  | 419.688.988 Danurat         | Selesai         | 08/07/2020            |
| 87553         | Pervediaan Sarana/Prasarana Fasilitas Kesehatan Tahap:[COMPLETE] TA:                                     | BADAN PENGELOLA RSU DR SLAMET KAB GARUT  | 602.054.000 Darurat         | Selesal         | 08/07/2020            |
| 87552         | Pervediaan Sarana/Prasarana Fasilitas Kesehatan Tahap: COMPLETE   TA:                                    | BADAN PENGELOLA RSU DR SLAMET KAB GARUT  | 142.000.000 Darurat         | Selesai         | 08/07/2020            |
| 87541         | Penvediaan Sarana/Prasarana Fasilitas Kesehatan Tahap: [COMPLETE] TA:                                    | BADAN PENGELOLA RSU DR SLAMET KAB GARUT  | 261.500.000 Darurat         | Selesai         | 08/07/2020            |
| 87538         | Penvediaan Sarana/Prasarana Fasilitas Kesehatan Tahap: COMPLETE! TA:                                     | BADAN PENGELOLA RSU DR SLAMET KAB GARUT  | 350.000.000 Darurat         | Selesai         | 08/07/2020            |
| 87531         | Sewa Hotel/Penginanan Yang difungsikan Sebagi RS Darurat COVID-19 Tahap://CONPLETE1.TA:                  | BADAN PENGELOLA RSU DR SLAMET KAB GARUT  | 54,000,000 Darurat          | Selesai         | 08/07/2020            |
| 87526         | Pembelian Peralatan Pendukung Fasilitas Kesebatan Tahan: (COMPLETE) TA                                   | BADAN PENGELOLA RSU DR SLAMET KAR GARUT  | 90.201.100 Daturat          | Selesai         | 08/07/2020            |
| 37525         | Pennadaan Alat-alat Kesehatan Tahan: (COMPLETE) TA:                                                      | BADAN PENGELOLA RSU DR SLAMET KAR GARUT  | 59,500,600 Daturat          | Selesai         | 08/07/2020            |
| 87523         | Pennadiaan Alat-alat Kesebatan Tahan: (COMPLETE) TA:                                                     | BADAN PENGELOLA RSU DR SLAMET KAR GARUT  | 691.540.660 Daturat         | Selesai         | 08/07/2020            |
| 87522         | Pennadaan Alat-alat Kesehatan Tahan (COMPLETE) TA                                                        | RADAN PENGELOLA RSU DR SLAMET KAR GARLIT | 441.777.387 Danuat          | Seletal         | 08/07/2020            |
| 87520         | Pennadaan Alat-alat Kecelatan Tahan: (COMDIETE) TA                                                       | BADAN DENGELOLA RSU DR SLAMET KAR GARUT  | 74 333 463 Danirat          | Selecci         | 08/07/2020            |
| 87519         | Pennadaan Alat-alat Kesehatan Tahan: [COMPLETE] TA:                                                      | BADAN PENGELOLA RSU DR SLAMET KAR GARUT  | 2.005.575.000 Daturat       | Selesai         | 08/07/2020            |
| 87516         | Balanta Moda Alat Kadoltaran Tahan (COMB) ETA TA                                                         | BADAN DENGELOLA PSU DE SLAMET KAB GARLIT | 1 640 806 000 Daturat       | Selecci         | 08/07/2020            |

7. Apabila sudah selesai, Akun Auditor dapat melakukan log out

Gambar 10. Log Out